25. 収納処理をするには

収納処理を行う手順は次の通りです。 ≪業務の流れ≫

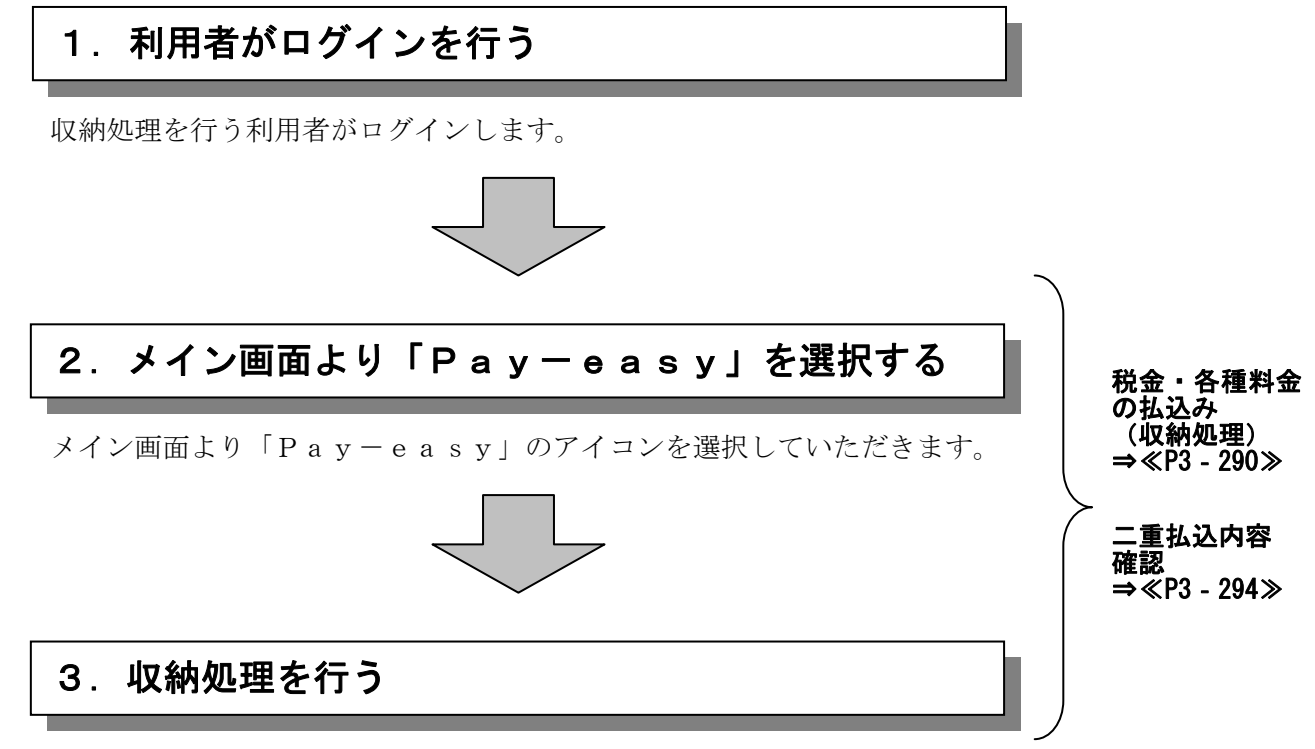

払込書に記載されている内容に基づき、収納処理を行います。

(1)税金・各種料金の払込み(収納処理)

.....

----

.

## ≪詳細手順≫

| 3 金庫 5 1 2 0 信用金庫                                                                                                    | 確認用5120 WEB-FB                                                                                                    | ① メイン画面から、Pay-                                                                                                    |
|----------------------------------------------------------------------------------------------------|----------------------------------------------------------------------------------------------------|----------------------------------------------------------------------------------------------------|
| うこそ 経理担当者 様 2012/08/01 11:04 ログイン (前回 2012/08/01 10:19)                                                                                                    |                                                                                                    | easy(ペイジー)のア<br>イコンをクリックします。                                                                                                    |
| イン/」振込・口座振替 手数料照会 契約情報登録・照会  明細作報登                                                                                                    | 録・照会   管理機能                                                                                                    |                                                                                                    |
| 度高照会 →入出金明細照会 →取引状況照会                                                                                                    |                                                                                                    | ⊢╢ メモ                                                                                                    |
| 税金・公共料金・各種料金を簡単に支払える、Pay-easy(ペイジー)が<br>ご利用しただけます。左の画像を押してください。                                                                                                    | 画面内容の最新化                                                                                                    | <br>  ★マルチペイメントシステム                                                                                                    |
|                                                                                                    | のお取引状況                                                                                                    | を取扱わない場合は、メイ                                                                                                    |
| ・2件の振込データについて振込指定日までご承認があこなわれませんでした。取引状況既<br>により、振込指定日の変更を行ってください。<br>・1件の口座指替データについて振替指定日前日までご承認があこなわれませんでした。可                                                                                                    | Ale エラー状況<br>エラーはありません。                                                                                                    | ン画面にPay-easy<br>(ペイジー)のアイコンお                                                                                                    |
| 15.2無気により、損替指定日の変更を行ってくたさい。<br>カレンダー管                                                                                                    | 理へ <b>為替状況</b><br>本日発信予定:0件                                                                                                    | していた。<br>していたが、<br>していたが、<br>していたか、<br>していたが、<br>していたか、<br>していたか、<br>していたい |
| 確認用5120からのお知らせ                                                                                                    | 处理()有:01+<br>                                                                                                    |                                                                                                    |
|                                                                                                    | □ <b>庄振替状況</b><br>本日発信予定:0件<br>処理済:0件                                                                                                    |                                                                                                    |
| C         C         C <thc< th=""> <thc< th=""> <thc< th=""> <thc< th=""></thc<></thc<></thc<></thc<> | 承認待ち件数                                                                                                    |                                                                                                    |
| · 通 1000900 残高照会 入出金明細照会                                                                                                    | 【1版2△】<br>合計:2件<br>₩EB-1件                                                                                                    |                                                                                                    |
| パンパー         総合振込         給与・賞与振込         都度振込         □座振替           1. 米金田明明紀会社         昭公本36,000日日本37,000日日本37,000日本37,000日日本37,000日本37,000日本37,000日本37,000日本37,000日本37,000日本37,000日本37,000日本37,000日本37,000日本37,000日本37,000日本37,000日本37,000日本37,000000000000000000000000000000000000                                                                                                    | 外部ファイル:1件                                                                                                    |                                                                                                    |
|                                                                                                    | 【□座振 <b>答】</b><br>合計:1件<br>WEB:1件<br>体部で一く4:0件                                                                                                    |                                                                                                    |
| <b>夷高照会 →入出金明編 照会</b>                                                                                                    | PC:0f4                                                                                                    |                                                                                                    |
|                                                                                                    | ごきます。<br>)ダウンロードも可能です。                                                                                                    |                                                                                                    |
|                                                                                                    | 各コンテンツは、著作権 によって保護されています。                                                                                                    |                                                                                                    |
|                                                                                                    | 各コンテンツは、著作権Iによって保護されています。                                                                                                    |                                                                                                    |
| ルチペイジント サービス - Mi vosoft Internet Explorer                                                                                                    | キコンテンツは、著作権によって保護されています。                                                                                                    | <ol> <li>② 収納機関番号入力画面が表</li> </ol>                                                                                                    |
| ルチベイバント サービス - Microsoft Internet Explorer                                                                                                    | キコンテンツは、著作権によって保護されています。           「□」×」           ペイジートップ                                                                                                    | <ol> <li>2 収納機関番号入力画面が表<br/>示されますので、払込書に</li> </ol>                                                                                                    |
| レ <del>チペイジルサービス - M</del> Prosoft Internet Explorer<br>しんよう金庫<br>マルチベイメントサービス                                                                                                    | A+コンテンツは、著作権によって保護されています。                                                                                                    | ② 収納機関番号入力画面が表示されますので、払込書に記載されている収納機関都<br>行を入力します。                                                                                                    |
| レ <mark>テベイシント サービス - M.</mark> rosoft Internet Explorer<br>しんよう金庫<br>マルチベイメント・ナービス<br>脱金・各種料金の:<br>ム込み                                                                                                    |                                                                                                    | <ol> <li>② 収納機関番号入力画面が表示されますので、払込書に記載されている収納機関都号を入力します。</li> <li>③ 次へ をクリックします</li> </ol>                                                                                                    |
| レチベイシント サービス - M ⇒rosoft Internet Explorer<br>しんよう金庫<br>マルチベイメント ナービス<br>税金・各種料金の:<br>人込み<br>【収約機関番号入力】 → お客様情報入力 → 払込書情報確認 ⇒ 支払口座選                                                                                                    | A コンテンツは、業件権によって保護されています。               べイジートップ         閉じる           ご利用開始時刻         YYYY/MM/DD hkmm           YYYY/MM/DD hkmm                                                                                                    | <ol> <li>② 収納機関番号入力画面が表示されますので、払込書に記載されている収納機関都号を入力します。</li> <li>③ 次へをクリックします</li> </ol>                                                                                                    |
| ルチベイシント サービス - M →rosoft Internet Explorer  しんよう金庫 マルチベイメント ナービス  税金・各種料金の: ム込み  【収約機関番号入力】 ⇒ 志客様情報入力 ⇒ 払込書情報確認 ⇒ 支払口座選  払込書に記載されていて「収納機関番号」を入力して、「次へ」ボタンを押してください。  取納機関番号 ころ                                                                                                    | ・ ユンテンツは、著作権によって保護されています。          ・       ・         ・       ・         ・       ・         ・       ・         ・       ・         ・       ・         ・       ・         ・       ・         ・       ・         ・       ・         ・       ・         ・       ・         ・       ・         ・       ・         ・       ・         ・       ・         ・       ・         ・       ・         ・       ・         ・       ・         ・       ・         ・       ・         ・       ・         ・       ・         ・       ・         ・       ・         ・       ・         ・       ・         ・       ・         ・       ・         ・       ・         ・       ・         ・       ・         ・       ・         ・       ・         ・       ・         ・       ・         ・       <                                                                                                    | <ul> <li>② 収納機関番号入力画面が表示されますので、払込書に記載されている収納機関都号を入力します。</li> <li>③ 次へをクリックします</li> </ul>                                                                                                    |
| ルチペイシント サービス - M xosoft Internet Explorer<br>しんよう金庫<br>マルチベイメント ナービス<br>税金・各種料金の: ム込み<br>【収約機関番号入力】 ⇒ 志客様情報入力 ⇒ 払込書情報確認 ⇒ 支払口座選<br>払込書に記載されていて「収納機関番号」を入力して、「次へ」ボタンを押してください。<br>取納機関番号                                                                                                    | → コンテンツは、著作権によって保護されています。          ・       ・         ・       ・         ・       ・         ・       ・         ・       ・         ・       ・         ・       ・         ・       ・         ・       ・         ・       ・         ・       ・         ・       ・         ・       ・         ・       ・         ・       ・         ・       ・         ・       ・         ・       ・         ・       ・         ・       ・         ・       ・         ・       ・         ・       ・         ・       ・         ・       ・         ・       ・         ・       ・         ・       ・         ・       ・         ・       ・         ・       ・         ・       ・         ・       ・         ・       ・         ・       ・         ・       ・         ・       ・         ・       <                                                                                                    | <ul> <li>② 収納機関番号入力画面が表示されますので、払込書に記載されている収納機関都号を入力します。</li> <li>③ 次へをクリックします</li> </ul>                                                                                                    |
| ルチベイジト・サービス - M Prosoft Internet Explorer<br>しんよう金庫<br>マルチベイメント・サービス<br>税金・各種料金の:<br>払込書に記載されていて「収納機関番号」を入力して、「次へ」ボタンを押してください。<br>取納機関番号」で入力して、「次へ」ボタンを押してください。<br>取納機関番号」を入力して、「次へ」ボタンを押してください。                                                                                                    | → コンテンツは、著作権によって保護されています。               ペイジートップ         閉じる           ご利用開始時刻            YYYY/MM/DD hk:mm            採 ⇒ 払込内容確認 ⇒ 払込結果            使大ください。                                                                                                    | <ul> <li>② 収納機関番号入力画面が表示されますので、払込書に記載されている収納機関番号を入力します。</li> <li>③ 次へをクリックします</li> </ul>                                                                                                    |
| ルチベイジト・サービス - M Prosoft Internet Explorer<br>しんよう金庫<br>マルチベイメント・サービス<br>税金・各種料金の: ム込み<br>【収約機関番号入力】 → お客様情報入力 → 払込書情報編記 → 支払口座選<br>払込書に記載されていて「収納機関番号」を入力して、「次へ」ボタンを押してください。<br>取納機関番号 (半角)<br>取納機関番号 (半角)                                                                                                    | → コンテンツは、著作権によって保護されています。               ペイジートップ         閉じる           ご利用開始時刻            YYYY/MM/DD hk:mm            採 ⇒ 払込内容確認 ⇒ 払込結果            使人            採 ⇒ 払込内容確認 ⇒ 払込結果                                                                                                    | <ol> <li>2 収納機関番号入力画面が表示されますので、払込書に記載されている収納機関番号を入力します。</li> <li>3 次へをクリックします</li> </ol>                                                                                                    |
| ルチペイジト サービス - M irosoft Internet Explorer<br>しんよう金庫<br>マルチベイメントサービス<br>税金・各種料金の い込み<br>【取約縲鰀番号入力】 → お客様情報入力 → 払込書情報確認 → 支払口座選<br>払込書に記載されてい?「収納缫関番号」を入力して、「次へ」ボタンを押してください。<br>取約煨関番号 (半角)<br>取的煨関番号 (半角)                                                                                                    | (▲コンテンツは、著作権によって保護されています。<br>《イジートップ 閉じる<br>ご利用開始時刻」<br>YYYY/MM/DD hkmm 初日 本込内容確認 ⇒ 払込結果 使してください。                                                                                                    | <ol> <li>         収納機関番号入力画面が表示されますので、払込書に<br/>記載されている収納機関<br/>号を入力します。         </li> <li>         (次へ)をクリックします         </li> </ol>                                                                                                    |
|                                                                                                    | → コンテンツは、著作権によって保護されています。               ペイジートップ         第1日開始時刻       YYYY/MM/DD hk:mm          YYYY/MM/DD hk:mm                                                                                                    | <ol> <li>         収納機関番号入力画面が表示されますので、払込書に<br/>記載されている収納機関番号を入力します。         </li> <li></li></ol>                                                                                                    |
|                                                                                                    | → コンテンツは、著作権によって保護されています。          ・・コロン         ・・コロン         ・・コン         ・・コン         ・・コン         ・・コン         ・・コン         ・・コン         ・・コン         ・・コン <t< td=""><td><ol> <li>2 収納機関番号入力画面が表示されますので、払込書に記載されている収納機関番号を入力します。</li> <li>3 次へをクリックします。</li> </ol></td></t<> | <ol> <li>2 収納機関番号入力画面が表示されますので、払込書に記載されている収納機関番号を入力します。</li> <li>3 次へをクリックします。</li> </ol>                                                                                                    |
| ルタベイジト・サービス - M rosoft Internet Explorer<br>しんよう金庫<br>マルチベイメントサービス<br>税金・各種料金の、ムンみ<br>【取約機関番号入力】 → お客様情報入力 → 払込書情報確認 → 支払口座選<br>払込書に記載されていて「取約機関番号」を入力して、「次へ」ボタンを押してください。<br>取約機関番号 (半角)                                                                                                    | (▲コンテンツは、著作権によって保護されています。<br>《イジートップ 閉じる<br>ご利用開始時刻」<br>YYYY/MM/DD hkmm<br>次へ<br>押してください。                                                                                                    | <ol> <li>② 収納機関番号入力画面が表示されますので、払込書に記載されている収納機関番号を入力します。</li> <li>③ 次へをクリックします</li> </ol>                                                                                                    |

| マルチペイメント サービス - Microso <sup>i</sup> t Internet Ex | plorer                    |                        |                         | 4               | お客様情報入力画面が表示                                                               |
|----------------------------------------------------|---------------------------|------------------------|-------------------------|-----------------|----------------------------------------------------------------------------|
|                                                    |                           |                        | パイジートッサー                | 問!!!ろ           | されますので、払込書に記                                                               |
| しんよう金庫                                             |                           | - P                    | ご利用開始時刻                 | - MICO          | 載されている納付番号、納付                                                              |
| マルチペイメントサービス                                       |                           | vay-easy               | YYYY/MM/DD              | hhimm           | 区分、確認 番 方 を 人 力 し よ<br>ナ                                                   |
| 税金・各種料金の払込み                                        |                           |                        |                         |                 | -9 o                                                                       |
| - 収納機関番号入力 ⇒ 【お書雑情報入力                              | □ → 払込書情報確認 =             | > 支払口座選択 ⇒ 1           | 公内容確認 ⇒ 払;              |                 |                                                                            |
|                                                    |                           |                        |                         |                 | <i>w</i>                                                                   |
| 納付番号、納付区分、確認番号を入力して、<br>※状況まに記載されている「納付表号」「納付反     | 「次へ」ボタンを押してください           | )。<br>- 赤果な) カレマ/ だお い |                         |                 |                                                                            |
| 払込先情報入力                                            |                           |                        | ,<br>                   |                 |                                                                            |
| 払込先 東京都                                            |                           |                        |                         |                 |                                                                            |
| 約付区分                                               | (半角)                      |                        |                         |                 |                                                                            |
|                                                    |                           |                        |                         |                 |                                                                            |
| 確認番号入力                                             |                           |                        |                         |                 |                                                                            |
| (半月)                                               |                           |                        | (                       | 140             |                                                                            |
| Ka                                                 |                           |                        |                         | 184             |                                                                            |
|                                                    |                           |                        |                         |                 |                                                                            |
|                                                    |                           |                        |                         |                 |                                                                            |
|                                                    |                           |                        |                         |                 |                                                                            |
|                                                    |                           |                        |                         |                 |                                                                            |
| ページが表示されました                                        |                           | 1                      | ここで                     | ラネット //         |                                                                            |
|                                                    |                           |                        |                         |                 |                                                                            |
|                                                    |                           |                        |                         |                 |                                                                            |
|                                                    |                           | -                      |                         |                 |                                                                            |
|                                                    |                           | /                      |                         | <b>→</b> 6)     | 払込書情報確認画面が表示                                                               |
|                                                    | Ť                         |                        |                         |                 | されますので、払込を行う                                                               |
|                                                    |                           |                        |                         |                 | 払込書を選択します。                                                                 |
|                                                    |                           |                        |                         |                 |                                                                            |
|                                                    |                           |                        |                         |                 | ◇払込内容                                                                      |
|                                                    |                           |                        |                         | 1000 and 1000 a | 払込の内容を表示します。                                                               |
| イルチベイメント サービス - Microsoft Internet Ex              | plorer                    | -                      |                         |                 | ◇払込金額                                                                      |
| しんよう金庫                                             |                           |                        | ペイジートップ                 | 閉じる             | 払込元金と延滞金を足し                                                                |
| マルチペイメントサービス                                       |                           | ay-easy                | ご利用開始時刻<br>YYYYY/MM/DD1 | himm            | 合わせた金額を表示しま                                                                |
|                                                    |                           |                        | 0.0100000               |                 |                                                                            |
| 税金・各種料金の払込み                                        |                           |                        |                         |                 | ◇払込手数料                                                                     |
| 収納機関番号入力 ⇒ お客様情報入力                                 | →【払込書情報編記】 =              | - 支払口座選択 ⇒ 打           | 以这内容確認 → 払う             | 乙結果             | 払込金額を元に算出しま                                                                |
|                                                    | and and a second second   |                        |                         |                 | す                                                                          |
| ム込先情報を確認して、払込書を選択し、「)<br>※YYYY年MM月DD日時点でのお客様の払込書   | 欠へ」ボタンを押してください。<br>:情報です。 |                        |                         |                 | ◇払込区分                                                                      |
| <b>払込先情報</b>                                       |                           |                        |                         | - 1             | MDN昭合雲立に上りま                                                                |
| 払込先<br>(東京都<br>約付番号 123456789                      |                           |                        |                         |                 | $MI \Gamma N 照云 电义により本$                                                    |
| お名前 データ太郎                                          |                           |                        |                         |                 | 払い、文払済みを衣示し                                                                |
| 认入書選択                                              |                           |                        |                         |                 |                                                                            |
| 選択 払込内容                                            | 払込金額                      | 払込手数料                  | 批込区分                    | 北远加重            | ◇払込順                                                                       |
| 図 固定資産税13年分1期                                      | ¥10,000                   | ¥300                   | 未払い                     | 1               | 明細の古い順に表示しま                                                                |
|                                                    | ¥15,000                   | ¥300                   | 未払い                     | 2               | す。                                                                         |
| 固定資産税13年分3期                                        | ¥5,000                    | ¥U                     | 未払い                     | 3               |                                                                            |
| 戻る                                                 |                           |                        | (                       | ·沐へ             |                                                                            |
|                                                    |                           |                        |                         |                 |                                                                            |
|                                                    |                           |                        |                         |                 |                                                                            |
|                                                    |                           |                        |                         |                 |                                                                            |
| ページが表示されました                                        |                           | 1                      | ■ 聞われ                   | 5ネット //         |                                                                            |
|                                                    |                           |                        |                         |                 | ◆ 払 込 ま 信 細 が 複 数 ね ろ 提 合                                                  |
|                                                    |                           |                        |                         |                 |                                                                            |
|                                                    |                           | -                      |                         |                 | は、取八つ明神を一見じ衣                                                               |
|                                                    |                           |                        |                         |                 | 示しより。                                                                      |
|                                                    | ~                         |                        |                         |                 |                                                                            |
|                                                    |                           |                        |                         |                 | ★払込書は、最大3明細の選                                                              |
|                                                    |                           |                        |                         |                 | 択が可能です。                                                                    |
|                                                    |                           |                        |                         |                 |                                                                            |
|                                                    |                           |                        |                         |                 |                                                                            |
|                                                    |                           |                        |                         |                 | たカリッカレナナ                                                                   |
|                                                    |                           |                        |                         |                 | $(\mathbf{x}) \mathbf{z}^{\gamma} \mathbf{y}^{\gamma} \mathbf{z}^{\gamma}$ |

| LOASJ会年<br>マルチベイメントヤービス                                                                                                    | しんよう金庫<br>マルチベイメントサービス     マレージーン     マレージーン     マレージーン     シージーン     シージー     シージーン     シージー     シージー     シージー     シージーン     シージー     シージー     シージー     シージー     シージー     シージー     シージー     シージー     シージー     シージーン     シージーン     シージーン     シージーン     シージーン     シージー     シージー     シージー     シージー     シージー     シージー     シージー     シージー     シージー     シージー     シージー     シージー     シージー     シージー     シージー     シージー     シージー     シージー     シージー     シージー     シージー                                                                                                    |                                                                                                    | control EVENDLOI                                                                                                    |                                                                                                    |                                                                                                    |                                                                                                    |    | 払込書情報確認画面が表示                                                                                                    |
|----------------------------------------------------------------------------------------------------|----------------------------------------------------------------------------------------------------|----------------------------------------------------------------------------------------------------|----------------------------------------------------------------------------------------------------|----------------------------------------------------------------------------------------------------|----------------------------------------------------------------------------------------------------|----------------------------------------------------------------------------------------------------|----|----------------------------------------------------------------------------------------------------|
| L/A 25 金峰       ()       ()       ()       ()       ()       ()       ()       ()       ()       ()       ()       ()       ()       ()       ()       ()       ()       ()       ()       ()       ()       ()       ()       ()       ()       ()       ()       ()       ()       ()       ()       ()       ()       ()       ()       ()       ()       ()       ()       ()       ()       ()       ()       ()       ()       ()       ()       ()       ()       ()       ()       ()       ()       ()       ()       ()       ()       ()       ()       ()       ()       ()       ()       ()       ()       ()       ()       ()       ()       ()       ()       ()       ()       ()       ()       ()       ()       ()       ()       ()       ()       ()       ()       ()       ()       ()       ()       ()       ()       ()       ()       ()       ()       ()       ()       ()       ()       ()       ()       ()       ()       ()       ()       ()       ()       ()       ()       ()       ()       ()       ()                                                                                                    | しんよう金牌<br>マルティイメントサービス     (************************************                                                                                                    |                                                                                                    |                                                                                                    |                                                                                                    |                                                                                                    | and the second second                                                                                                    | -  | されますので、払込を行う                                                                                                    |
| マルチャイイメントサービス         マッツ・パイパロしたの           Bit difference         マッツ・パイロしたの           Bit difference         マッツ・パイロしたの           With The State State                                                                                                    | マレク・イイシントリービス         マング・ボンビービン           株式         マング・ボンビービン           (1)         ビング・ボンビービン           (2)         (2)           (2)         (2)           (2)         (2)           (2)         (2)           (2)         (2)           (2)         (2)           (2)         (2)           (2)         (2)           (2)         (2)           (2)         (2)           (2)         (2)           (2)         (2)           (2)         (2)           (2)         (2)           (2)         (2)           (2)         (2)           (2)         (2)           (2)         (2)           (2)         (2)           (2)         (2)           (2)         (2)           (2)         (2)           (2)         (2)           (2)         (2)           (2)         (2)           (2)         (2)           (2)         (2)           (2)         (2)           (2)         (2)           (2)         (2)                                                                                                    | しんよう金庫                                                                                                    |                                                                                                    |                                                                                                    |                                                                                                    | イジートップ 閉じる                                                                                                    |    | 内容を確認します。                                                                                                    |
| Bit - S & H + S & O L J → J → J → J → J → J → J → J → J → J                                                                                                    | Bit - 4 株計金のは込み       (1) - 4 はは * 4 は * 1 は * 1 * 1                                                                                                    | マルチペイメントサービス                                                                                                    |                                                                                                    |                                                                                                    | Vay-easy                                                                                                    | YYYY/MM/DD hh:mm                                                                                                    |    |                                                                                                    |
| Regivered Phase Part                                                                                                    | Regregation 2000                                                                                                    |                                                                                                    |                                                                                                    | -                                                                                                    | -                                                                                                    |                                                                                                    | 9  | 「かへ」をクリックします                                                                                                    |
|                                                                                                    |                                                                                                    | 脱金・各種料金の払込み                                                                                                    |                                                                                                    | _                                                                                                    |                                                                                                    |                                                                                                    |    |                                                                                                    |
| WASHINGTON         JANE         JANE                                                                                                    | Water         Water         <                                                                                                    | 収納機関番号入力 ⇒ お客様情報                                                                                                    | 输入力 ⇒ 【批込書】                                                                                                    | <b>请報道認】 ⇒</b> 支払                                                                                                    | 1.□座選択 ⇒ 扎込内                                                                                                    | 容確認 ⇒ 払込結果                                                                                                    |    |                                                                                                    |
|                                                                                                    | WYYERANDUCHENE (1000) (1000) (10000) (1000) (10000) (1000) (1000) (1000) (1000) (1000) (1000) (                   | 以识失情報 扒込素情報友確認い?                                                                                                    | 「、「次へ」ボタンを押し                                                                                                    | てくだおい。                                                                                                    |                                                                                                    |                                                                                                    |    | f                                                                                                    |
|                                                                                                    |                                                                                                    | ※YYYY年MM月DD日時点でのお客様                                                                                                    | の払込書情報です。                                                                                                    |                                                                                                    |                                                                                                    |                                                                                                    |    |                                                                                                    |
| Winds         Trade (1943)/0         Frage         Winds         Winds                                                                                                    | 1018年       1018/09/0         1018年       1019/09/0         1018年       1019/09/0         1019/09/0       1019/09/0         1019/09/0       1019/09/0         1019/09/0       1019/09/0         1019/09/0       1019/09/0         1019/09/0       1019/09/0         1019/09/0       1019/09/0         1019/09/0       1019/09/0         1019/09/0       1019/09/0         1019/09/0       1019/09/0         1019/09/0       1019/09/0         1019/09/0       1019/09/0         1019/09/00/0       1019/00/0         1019/09/00/0       1019/09/0         1019/09/00/0       1019/09/0         1019/09/00/0       1019/09/0         1019/09/00/0       1019/09/0         1019/09/00/0       1019/09/0         1019/09/00/0       1019/09/0         1019/09/00/0       1019/09/0         1019/09/00/0       1019/09/0         1019/09/00/0       1019/09/0         1019/09/0       1019/09/0         1019/09/00/0       1019/09/0         1019/09/0       1019/09/0         1019/09/0       1019/09/0         1019/09/0       1019/09/0                                                                                                    | 1ム2ヘプロT目 ¥枚<br>払込先 東京都                                                                                                    |                                                                                                    |                                                                                                    |                                                                                                    |                                                                                                    |    | 。<br>★払込書情報確認画面にて選                                                                                                    |
| 10000         10000         10000         10000         10000         10000         10000         10000         10000         10000         10000         10000         10000         10000         10000         10000         10000         10000         10000         10000         10000         10000         10000         10000         10000         10000         10000         10000         10000         10000         10000         10000         10000         10000         10000         10000         10000         10000         10000         10000         10000         10000         10000         10000         10000         10000         10000         10000         10000         10000         10000         10000         10000         10000         10000         10000         10000         10000         10000         10000         10000         10000         10000         10000         10000         10000         10000         100000         100000         100000         100000         100000         100000         100000         100000         100000         1000000         1000000         1000000         1000000         1000000         1000000         1000000         1000000         1000000         10000000         10000000                                                                                                    | しまたが         しまたが         したか         したか         したか         しか         しか                                                                                                    | 約付番号 12345676                                                                                                    | 89<br>* 68                                                                                                    |                                                                                                    |                                                                                                    |                                                                                                    |    | 祝した北込書内容を表示し                                                                                                    |
| LiA 生活体     LiA 生活体     LiA 生活体  |                                                                                                    | יא ען מאבאנט                                                                                                    | of teb                                                                                                    |                                                                                                    |                                                                                                    |                                                                                                    |    | 大した国民国内市を収示し                                                                                                    |
| Maine         国家建築報134-2178         (1985)         (1985)           Maine         (1985)         (1985)         (1985)           Maine         (1985)         (1985)         (1985                                                                                                    | MASHYE         回日業業業時(19年9)1月         (0)年業業会)<br>(0)年業業時(19年9)2月         (0)年業業会)<br>(0)年業業時(19年9)2月         (0)年業業会)<br>(0)年業委員会)         (0)日本           MASHYE         MASHE<br>(0)年業委員会)         (0)日本         (0)日本         (0)日本         (0)日本           MASHYE         (1)日本         (1)日本         (1)日本         (1)日本         (1)日本           MASHYE         (1)日本         (1)日本         (1)日本         (1)日本         (1)日本           MASHYE         (1)日本         (1)日本         (1)日本         (1)日本         (1)日本           MASHYE         (1)日本         (1)日本         (1)日本         (1)日本         (1)日本           MASHYE         (1)日本         (1)日本         (1)日本         (1)日本         (1)日本         (1)日本           MASHYE         (1)日本         (1)日本                                                                                                    | 払込書情報                                                                                                    | 扩认全殖                                                                                                    |                                                                                                    |                                                                                                    | ¥10.000                                                                                                    |    | 6 9 °                                                                                                    |
| 単位         単位         単位         単位         単位           12321200200500020         1232450000         1232450000         12324500000000000000000000000000000000000                                                                                                    | 山山市         山山市         山山市 </td <td>払込内容 固定資産税13年分</td> <td>期 (内延滞</td> <td>金〉</td> <td></td> <td>¥1,000</td> <td></td> <td></td>                                                                                                    | 払込内容 固定資産税13年分                                                                                                    | 期 (内延滞                                                                                                    | 金〉                                                                                                    |                                                                                                    | ¥1,000                                                                                                    |    |                                                                                                    |
| KLAPPS     WINDS     WINDS | KLAMPS      WARDER     WARDER     WA |                                                                                                    | (内手数)<br> 払込金額                                                                                                    | (4)                                                                                                    |                                                                                                    | ¥300<br>¥15.000                                                                                                    |    |                                                                                                    |
| 山山田田田田田田田田田田田田田田田田田田田田田田田田田田田田田田田田田田田                                                                                                    |                                                                                                    | 払込内容 固定資産税13年分2                                                                                                    | 2期 (内延滞                                                                                                    | 金 <b>〉</b>                                                                                                    |                                                                                                    | ¥1,000                                                                                                    |    |                                                                                                    |
|                                                                                                    | 私名志ののあからど、次回込込用は今月です。         KASTACO (ABBACK)(MBLK)         KOTARATICITUEL         KOTARATICITUEL <tr< td=""><td></td><td> (内手数</td><td>科&gt;  </td><td></td><td>¥300</td><td></td><td></td></tr<>                                                                                                    |                                                                                                    | (内手数                                                                                                    | 科>                                                                                                    |                                                                                                    | ¥300                                                                                                    |    |                                                                                                    |
| NASE         NOTE           MARK         MARK                                                                                                    | NA2を構成性         Value           NA2を構成性         Value           NA2を構成性         Value           NA2を構成性         Value           NA2を構成性         Value           NA2を構成性         Value           NA2を構成性         Value           NA2を構成性         Value           NA2を構成         Value         Value           NA2を構成         Value         Value         Value           NA2をクリックします。         Value         Value         Value           NA2         Value         Value         Value         Value           NA2         Value         Value         Value         Value           Value         Value         Value         Value         Value         Value           Value         Value         Value         Value         Value         Value         Value         Value         Value         Value           Value         Value                                                                                                    | 払込先からのお知らせ 次回払込                                                                                                    | 月は9月です。                                                                                                    |                                                                                                    |                                                                                                    |                                                                                                    |    |                                                                                                    |
| Main       (1)       (1)       (1)       (1)         Main       (1)       (1)       (1)       (1)       (1)         Main       (1)       (1)       (1)       (1)       (1)       (1)         Main       (1)       (1)       (1)       (1)       (1)       (1)       (1)       (1)       (1)       (1)       (1)       (1)       (1)       (1)       (1)       (1)       (1)       (1)       (1)       (1)       (1)       (1)       (1)       (1)       (1)       (1)       (1)       (1)       (1)       (1)       (1)       (1)       (1)       (1)       (1)       (1)       (1)       (1)       (1)       (1)       (1)       (1)       (1)       (1)       (1)       (1)       (1)       (1)       (1)       (1)       (1)       (1)       (1)       (1)       (1)       (1)       (1)       (1)       (1)       (1)       (1)       (1)       (1)       (1)       (1)       (1)       (1)       (1)       (1)       (1)       (1)       (1)       (1)       (1)       (1)       (1)       (1)       (1)       (1)       (1)       (1)       (1)       (1)       (1)                                                                                                    | Main       (1)       (1)       (1)       (1)       (1)       (1)       (1)       (1)       (1)       (1)       (1)       (1)       (1)       (1)       (1)       (1)       (1)       (1)       (1)       (1)       (1)       (1)       (1)       (1)       (1)       (1)       (1)       (1)       (1)       (1)       (1)       (1)       (1)       (1)       (1)       (1)       (1)       (1)       (1)       (1)       (1)       (1)       (1)       (1)       (1)       (1)       (1)       (1)       (1)       (1)       (1)       (1)       (1)       (1)       (1)       (1)       (1)       (1)       (1)       (1)       (1)       (1)       (1)       (1)       (1)       (1)       (1)       (1)       (1)       (1)       (1)       (1)       (1)       (1)       (1)       (1)       (1)       (1)       (1)       (1)       (1)       (1)       (1)       (1)       (1)       (1)       (1)       (1)       (1)       (1)       (1)       (1)       (1)       (1)       (1)       (1)       (1)       (1)       (1)       (1)       (1)       (1)       (1)       (1)       (1) <t< td=""><td>払込金額合計</td><td></td><td></td><td></td><td>¥30,000</td><td></td><td></td></t<>                                                                                                    | 払込金額合計                                                                                                    |                                                                                                    |                                                                                                    |                                                                                                    | ¥30,000                                                                                                    |    |                                                                                                    |
| A - 27/8 株式 21/8 は A                                                                                                    | <ul> <li></li></ul>                                                                                                    | 戻る                                                                                                    |                                                                                                    |                                                                                                    |                                                                                                    | ×~                                                                                                    | 2  |                                                                                                    |
| ページが表示されました                                                                                                    | ページ 販売 SATUR は<br>ページ 販売 SATUR は                                                                                                    |                                                                                                    |                                                                                                    |                                                                                                    |                                                                                                    |                                                                                                    | -  |                                                                                                    |
|                                                                                                    | レムジンドナービス - Morecula Hannet Genter         レムジンドナービス - Morecula Hannet Genter         レムジンドナービス - Morecula Hannet Genter         レムジンドナービス         レノナベイメントサービス         レノナベイメントサービス         レノナベイン         レノナベイン         レノナベイン         レノナベイン         レノナベイン         レノナベイン         レノナベイン         レノナベイン         レノナベク         レノナベク         レノナベク         レノナベク         レノナベク         レノナベク         レノナベク         レノナベク         レノナベク         レノナ         レノナ         レノナ         レノナ         レノナ         レノナ         レノナ         レノナ         レノナ         レノナ                                                                                                    | ページが表示されました                                                                                                    |                                                                                                    |                                                                                                    |                                                                                                    | 置 イントラネット                                                                                                    | 14 |                                                                                                    |
| <ul> <li></li></ul>                                                                                                    | <ul> <li></li></ul>                                                                                                    |                                                                                                    |                                                                                                    |                                                                                                    |                                                                                                    |                                                                                                    |    |                                                                                                    |
| マルチペイメントサービス       マソイメントサービス       アソイソ/MM/DD hkmm         脱金・各種料金の払込み       ノロ協力       ノレビス       ノレビス       ノレビス         取り相関曲号入力 ⇒ お客補情輸入力 ⇒ 払込言情報確認       ⇒ 【支払口厚選択】 ⇒ 払込時容確認 ⇒ 払込結果       メモ         支払口座変選択して、「太小」ボタン変押してください。       > 【支払口厚選択】       ⇒ 払込内容確認 ⇒ 払込結果         支払口座変選択して、「太小」ボタン変押してください。       > 【支払口厚選択       ● 【支払口厚選択         でしんきんA       普通       0000001       総合指込       1123465789         ぐしんきんB       普通       0000002       総合指込       1123465789         ぐしんきんA       普通       0000005       総合指込       1123465789         ぐしんきんB       普通       0000005       総合指込       1123465789         ぐしんきんF       普通       0000005       総合指込       1123456789         ぐしんきんF       普通       0000005       総合指込       1123456789         ぐしんきんF       普通       0000005       総合指込       1123456789         ぐしんきんF       普通       0000005       総合指込       1123456789         ぐしんきんI       普通       0000005       総合指込       1123456789         ぐしんきんI       普通       0000005       総合指込       1123456789         ぐしんきんI       普通       0000005       総合指込       1123456789         ぐしんきんI                                                                                                    | マルチペイメントサービス     マロシーCASY     YYYY/MM/DD hhum       脱金・各種料金の払込み     メモ       山原州機関番号入力 ⇒ お客様情報入力 ⇒ 北込き情報報社     ⇒ C会払口座選択     ⇒ 北込内容確認 ⇒ 北込結果       支払口座選択     ⇒ C会払口座選択     ⇒ C会払口座選択       支払口座選択     ⇒ C会払口座選択     ⇒ C会払口座選択       支払口座選択     ● C会払口座選択     ⇒ C会払口座運行       支払口座選択     ● C会払口座運行     ⇒ 松口       支払口座選択     ● C会払口座運行     ⇒ 松口       支払口座選択     ● C会払口座     ● C会払口座       支払口座選択     ● C会払口座     ● C会払口座       支払口座     ● C会払口座     ● C会払口座       支払口座     ● C会払口座     ● C会払口座       支払口座     ● C会払口座     ● C会払口座       マレムネム     ● DO0000     総合振込     ● 120466789       C しんきん     ● Tim     ● D00000     総合振込     ● 120466789       C しんきん     ● Tim     ● D00000     総合振込     ● 120466789       C しんきん     ● Tim     ● D00000     ● Cod     ● 120466789       C しんきん     ● Tim     ● D00000     ● FA 新込     ● 120466789       C しんきん     ● Tim     ● D00000     ● FA 新込     ● 120466789       C しんきん     ● Tim     ● D00000     ● FA 新込     ● 120466789       C しんきん     ● D00000     ● FA 新込     ● 120466789       C しんきん     ● Tim     ● D00000     ● FA 新し                                                                                                    | しんよう金庫                                                                                                    |                                                                                                    |                                                                                                    | P                                                                                                    | イジートップ 閉じる<br>月開始時刻                                                                                                    | 2  | れよりのて、文払口座を選択します。                                                                                                    |
| Ruá・各種料金の払込み     取併照明番号入力 → お客補情報入力 → 北込書情報報記     → 【支払口座遺訳     ★ 支払口座遺訳           支払口座遠訳         → 【支払口座遺訳         → 【支払口座遺訳         → 北込結果           支払口座違訳         ● (しんさんA         普通         000001         総合指込         112346789           ぐしんさんA         普通         000002         総合指込         112346789         ★ 支払口座選訳面面には、W           ぐしんさんA         普通         000002         総合指込         112346789         ★ 支払口座選訳         本 しまま           ぐしんさんA         普通         000002         総合指込         112346789         ★ 支払口座         表示します。           ぐしんさんA         普通         000001         総合指込         112346789         ★ 支払口座         表示します。           ぐしんさんC         普通         000001         総合指込         112346789         ★ 支払など6789         ★ 示します。           ぐしんさんF         普通         000005         総合指込         512346789         ★ ジュジェッッッ         本 しまり、とりたり、           ぐしんさんF         普通         000005         総合指込         812346789         ★ ジュジェッッ         本 しまり、         本 しまり、           ぐしんさん日         普通         000001         総与振込         812346789         第123456789         ★ ジュジュジェッッ           ぐしんさん日         普通         000001         総与振込         9123456789         第123456789 <th< th=""><th>Rů金・各種料金の払込み     JIVI/19/98/IBI#号入力 ⇒ 北込書信報報記     ◆ 【女払口慶賓訳) ⇒ 北込合信報報記     ◆ 【女払口慶賓訳) ⇒ 北込合信報報記     ◆ 【女払口慶賓訳)     ◆ 【女払口慶賓訳)     ◆ 【大小水タンを押してだださい。     ★取別店     ◆ 【本本本本本本本本本本本本本本本本本本本本本本本本本本本本本本本本</th><th>マルチペイメントサービス</th><th></th><th></th><th>way-easy</th><th>YYYY/MM/DD hh:mm</th><th></th><th>AA</th></th<>                                                                                                    | Rů金・各種料金の払込み     JIVI/19/98/IBI#号入力 ⇒ 北込書信報報記     ◆ 【女払口慶賓訳) ⇒ 北込合信報報記     ◆ 【女払口慶賓訳) ⇒ 北込合信報報記     ◆ 【女払口慶賓訳)     ◆ 【女払口慶賓訳)     ◆ 【大小水タンを押してだださい。     ★取別店     ◆ 【本本本本本本本本本本本本本本本本本本本本本本本本本本本本本本本本                                                                                                    | マルチペイメントサービス                                                                                                    |                                                                                                    |                                                                                                    | way-easy                                                                                                    | YYYY/MM/DD hh:mm                                                                                                    |    | AA                                                                                                    |
| 取納機関番号入力 → お客緒情報入力 → 払込き情報磁型       → 【支払口座遺訳       → 【支払口座遺訳       ★ 支払口座ご訳         支払口座選択       新取3/III       1/12/456789       ※       ※       大日本の00001       総合振込       1/12/456789       上       上       L       L       <                                                                                                    | 取納機関番号入力 → お客襟情報入力 → 払込含情期確認       → 【支払口座運訳       → 払込内容確認 → 払込結果         支払口座運訳 <td< th=""><th>脱金・各種料金の払込み</th><th></th><th></th><th></th><th></th><th></th><th>   メモ</th></td<>                                                                                                    | 脱金・各種料金の払込み                                                                                                    |                                                                                                    |                                                                                                    |                                                                                                    |                                                                                                    |    | メモ                                                                                                    |
| ★文払口座迭選択して、「次へ」ボタンを押してください。       支払口座送選択して、「次へ」ボタンを押してください。       支払口座送選択して、「次へ」ボタンを押してください。       支払口座送課       でしんさんA     普通     000001     総合振込     1123456789       ぐしんさんB     普通     0000003     総合振込     2123456789       ぐしんさんA     普通     0000003     総合振込     3123456789       ぐしんさんB     普通     0000003     総合振込     3123456789       ぐしんさんC     普通     0000005     総合振込     5129456789       ぐしんさんF     普通     0000005     総合振込     5129456789       ぐしんさんG     普通     0000005     総合振込     5129456789       ぐしんさんG     普通     0000005     総合振込     5129456789       ぐしんさんG     普通     0000007     給与振込     5129456789       ぐしんさんJ     普通     0000009     給与振込     912456789       ぐしんさんJ     普通     0000007     給与振込     912456789       ぐしんさんJ     普通     0000010     総合振込     9123456789       ぐしんさんJ     普通     0000010     総合振込     9123456789       ぐしんさんJ     普通     0000010     総合振込     9123456789       ぐしんさんJ     普通     0000010     総合振込     9123456789       ぐしんさんJ     普通     0000010     総合振込     9123456789       ぐしんさんJ     普通 <th>Contraction 2000 000 000 0000 0000 0000 00000 00000 0000</th> <th>山(納縦関番号入力 ⇒ お客様情報)</th> <th>協入力 ⇒ 打込書情報</th> <th>品確認 → 【支払口</th> <th>[慶澤祝] ⇒ 状认内</th> <th>図確認 ⇒ 状认結果</th> <th></th> <th></th>                                                                                                    | Contraction 2000 000 000 0000 0000 0000 00000 00000 0000                                                                                                    | 山(納縦関番号入力 ⇒ お客様情報)                                                                                                    | 協入力 ⇒ 打込書情報                                                                                                    | 品確認 → 【支払口                                                                                                    | [慶澤祝] ⇒ 状认内                                                                                                    | 図確認 ⇒ 状认結果                                                                                                    |    |                                                                                                    |
| 表現の日本を選択して、「次へ」ボタンを押してください。     と日ート日契約口座一覧を表示します。       支取の加速     単目     口座番号     契約種的     会社コード       のの0001     総合振込     1123456789     会社コード       でしんきんA     普通     000002     総合振込     212456789       でしんきんD     普通     000003     総合振込     4123456789       でしんきんD     普通     000005     総合振込     512456789       でしんきんD     普通     000005     総合振込     512456789       でしんきんF     普通     000007     給与振込     512456789       でしんきんG     普通     000007     給与振込     512456789       でしんきんG     普通     000007     給与振込     512456789       でしんきんA     普通     000007     給与振込     512456789       でしんきんA     普通     000007     給与振込     512456789       でしんきんJ     普通     000001     給与振込     912456789       でしんきんJ     普通     000001     約5振込     912456789       でしんきんJ     普通     000001     約5振込     912456789       でしんきんし     台通     000001     約5振込     912456789       でしんきんJ     普通     000001     約5振込     912456789       でしんきんし     台画     000001     約5振込     912456789       でしんきんし     台画     000001     約                                                                                                    | <u> </u>                                                                                                    |                                                                                                    | and a state of the state of the state                                                                                                    |                                                                                                    | Contract P                                                                                                    |                                                                                                    |    | ■又払口座選択回回には、W                                                                                                    |
| 支払口座選択           会社コード           お取引店         料車         直座番号         契約種別         会社コード           ぐしんきんA         普通         000001         総合振込         112456789           ぐしんきんG         普通         000002         総合振込         3123456789           ぐしんきんG         普通         000006         総合振込         3123456789           ぐしんきんG         普通         000006         総合振込         5123456789           ぐしんきんG         普通         000006         総合振込         5123456789           ぐしんきんG         普通         000007         総与振込         5123456789           ぐしんきんA         普通         000007         総与振込         8123456789           ぐしんきんA         普通         000008         総与振込         8123456789           ぐしんきんA         普通         000009         総与振込         9123456789           ぐしんきんJ         普通         000001         総与振込         9123456789           ぐしんきんJ         普通         000001         総与振込         9123456789                                                                                                    | 支払口座選択         一座電号         契約種別         会社コード           ・しねぎんA         普通         000001         総合指込         1123456789           ぐしんぎんB         普通         000002         総合指込         2123456789           ぐしんきんC         普通         000003         総合指込         3123456789           ぐしんきんC         普通         000005         総合指込         3123456789           ぐしんきんD         普通         000005         総合指込         5123456789           ぐしんきんD         普通         000005         総合指込         5123456789           ぐしんきんG         普通         000007         総合指込         5123456789           ぐしんきんG         普通         000007         総合指込         5123456789           ぐしんきんA         普通         000007         総合指込         5123456789           ぐしんきんA         普通         000007         総合指込         5123456789           ぐしんきんA         普通         000007         総合指込         9123456789           ぐしんきんJ         普通         000001         総合指込         9123456789           でしんきんJ         普通         000001         総合指込         9123456789           変数         「しんきんJ         普通         000001         総合指込         9123456789                                                                                                    |                                                                                                    |                                                                                                    |                                                                                                    |                                                                                                    | a seeder - Dave substr                                                                                                    | -  | 一百 一百劫处百应 歐子                                                                                                    |
| ののののの目         日本田子         日本田子         日本田子         日本田子           C しんきんA         普通         000001         総合瓶込         1123456789           C しんきんB         普通         000002         総合瓶込         212456789           C しんきんD         普通         000003         総合瓶込         3123456789           C しんきんD         普通         000004         総合振込         4123456789           C しんきんD         普通         000005         総合振込         5123456789           C しんきんF         普通         000006         総合振込         5123456789           C しんきんA         普通         000007         給与振込         5123456789           C しんきんA         普通         000007         給与振込         5123456789           C しんきんA         普通         000007         給与振込         8123456789           C しんきんA         普通         000008         給与振込         8123456789           C しんきんA         普通         000009         給与振込         9123456789           C しんきんJ         普通         000001         給与振込         9123456789                                                                                                    | のの405 Ma         () ドロー         ビロ生催する         メメロビリ         メロビリ           C しんきんA         普通         000001         総合瓶込         1123456789           C しんきんB         普通         0000002         総合瓶込         2123456789           C しんきんB         普通         000002         総合瓶込         3123456789           C しんきんC         普通         000001         総合瓶込         3123456789           C しんきんD         普通         000005         総合瓶込         5123456789           C しんきんD         普通         000005         総合瓶込         5123456789           C しんきんG         普通         000007         給与瓶込         5123456789           C しんきんG         普通         000007         給与瓶込         5123456789           C しんきんA         普通         000007         給与瓶込         5123456789           C しんきんA         普通         000007         給与瓶込         5123456789           C しんきんA         普通         000008         給与瓶込         9123456789           C しんきんJ         普通         000001         給与振込         9123456789           C しんきんJ         普通         000001         約5振込         9123456789           C しんきんJ         普通         000001         約5振込         <                                                                                                    | 支払口座を選択して、「次へ」ボタン?                                                                                                    | を押してください。                                                                                                    |                                                                                                    |                                                                                                    | a deenar of all the dealers                                                                                                    |    | EB-FB契約口座一覧を                                                                                                    |
| C しんきんB         普通         000002         総合振込         212456789           C しんきんC         普通         000003         総合振込         312456789           C しんきんD         普通         000004         総合振込         412456789           C しんきんD         普通         000005         総合振込         512456789           C しんきんF         普通         000007         給与振込         512456789           C しんきんAG         普通         000007         給与振込         512456789           C しんきんAG         普通         000007         給与振込         512456789           C しんきんAG         普通         000007         給与振込         812456789           C しんきんI         普通         0000008         給与振込         912456789           C しんきんJ         普通         0000010         給与振込         912456789                                                                                                    | C しんきんB         普通         000002         総合振込         212456789           C しんきんC         普通         000003         総合振込         3123456789           C しんきんD         普通         000004         総合振込         4123456789           C しんきんD         普通         000005         総合振込         5123456789           C しんきんE         普通         000006         総合振込         5123456789           C しんきんAF         普通         000007         船与振込         5123456789           C しんきんAF         普通         000008         総与振込         5123456789           C しんきんAF         普通         000007         船与振込         8123456789           C しんきんAF         普通         0000010         総与振込         9123456789           C しんきんJ         普通         0000010         総与振込         9123456789           C しんきんJ         普通         0000010         総与振込         9123456789           医            0000010         約与振込         9123456789           C しんきんJ                           をクリックします。                                                                                                    | 支払口座を選択して、「次へ」ボタン:<br>支払口座選択                                                                                                    | を押してください。                                                                                                    | 口应希导                                                                                                    | <b>1</b> 752与466日(                                                                                                    |                                                                                                    |    | EB-FB契約口座一覧を<br>表示します。                                                                                                    |
| ・ しんきんC         普通         000003         総合振込         3123456789           ・ しんきんD         普通         000004         総合振込         4123456789           ・ しんきんE         普通         000005         総合振込         5123456789           ・ しんきんE         普通         000006         給合振込         5123456789           ・ しんきんF         普通         000007         給与振込         6123456789           ・ しんきんG         普通         000007         給与振込         8123456789           ・ しんきんH         普通         000009         給与振込         8123456789           ・ しんきんI         普通         000001         給与振込         9123456789           ・ しんきんI         普通         000001         給与振込         9123456789           ・ しんきんJ         普通         000001         給与振込         9123456789                                                                                                    | ごしんきんC         普通         000003         総合語込         3123456789           ごしんきんD         普通         000004         総合語込         4123456789           ごしんきんE         普通         000005         総合語込         5123456789           ごしんきんE         普通         000006         総合語込         5123456789           ごしんきんF         普通         000007         総合語込         6123456789           ごしんきんA         普通         000007         総合語込         8123456789           ごしんきんI         普通         000009         総与描込         9123456789           ごしんきんJ         普通         0000010         総与描込         9123456789           こしんきんJ         普通         0000010         総与描込         9123456789           こしんきんJ         普通         0000010         総与振込         9123456789           読品         0000010         総与振込         9123456789                                                                                                    | 転転<br>支払口座を選択して、「次へ」ボタン:<br><b> 支払口座選択</b><br>お取引店<br>€ しんさんA                                                                                                    | を押してください。<br>科目<br>普通                                                                                                    | 口座番号<br>0000001                                                                                                    | 契約種別総合振込                                                                                                    | 会社コード<br>1123456789                                                                                                    |    | EB-FB契約口座一覧を<br>表示します。                                                                                                    |
| C しんきんD         普通         000004         総合振込         4123456789           C しんきんE         普通         000005         総合振込         5123456789           C しんきんF         普通         000006         給与振込         6123456789           C しんきんG         普通         000007         給与振込         7123456789           C しんきんH         普通         000003         給与振込         912456789           C しんきんI         普通         000009         給与振込         912456789           C しんきんJ         普通         0000010         給与振込         912456789                                                                                                    | ごしんぎんD       普通       000004       総合振込       4123456789         ごしんぎんE       普通       000005       総合振込       5123456789         ごしんぎんF       普通       000006       給与振込       6123456789         ごしんぎんG       普通       000007       給与振込       7123456789         ごしんぎんH       普通       000008       給与振込       8123456789         ごしんぎんI       普通       0000010       給与振込       9123456789         ごしんぎんJ       普通       0000010       給与振込       9123456789         反へ       普通       0000010       約5振込       9123456789         反       ●       0000010       約5振込       9123456789         ごしんぎんJ       普通       0000010       約5振込       9123456789         反       ●       ●       ●       ●       ●         反       ●       ●       ●       ●       ●       ●         反       ●       ●       ●       ●       ●       ●       ●         反       ●       ●       ●       ●       ●       ●       ●       ●          ●       ●       ●       ●       ●       ●       ●       ●       ●                                                                                                    | を払口座を選択して、「次へ」ボタン・<br><b>支払口座選択</b><br>お取引店<br>●しんきんA<br>○しんきんB                                                                                                    | <ul> <li>         を押してください。     </li> <li>         科目         <ul> <li></li></ul></li></ul>                                                                                                    | 口座番号<br>0000001<br>0000002                                                                                                    | 契約運列           総合振込           総合振込                                                                                                    | 会社コード<br>1123456789<br>2123456789                                                                                                    |    | EB-FB契約口座一覧を<br>表示します。                                                                                                    |
| C しんきんE         普通         000005         総合振込         5123456789           C しんきんF         普通         000006         給与振込         6123456789           C しんきんG         普通         000007         給与振込         7123456789           C しんきんG         普通         000008         給与振込         122456789           C しんきんH         普通         000009         給与振込         122456789           C しんきんI         普通         000009         給与振込         122456789           C しんきんJ         普通         0000010         給与振込         122456789                                                                                                    | ● 価値         000005         総合振込         5123456789           ● 価値         000006         約5振込         6123456789           ● 価値         000007         約5振込         6123456789           ● しんきんG         ● 価値         000007         約5振込         7123456789           ● しんきんH         ● 価値         000009         約5振込         9123456789           ● しんきんJ         ● 価値         0000010         約5振込         9123456789           ● しんきんJ         ● 価値         0000010         約5振込         9123456789           ● 反んきんJ         ● 価値         0000010         約5振込         9123456789           ● 広たきんJ         ● 価値         0000010         約5振込         9123456789         ● 価         ● グ         ● グ         ● グ           ● 価         ● 回000010         約5振込         ● 123456789         ●         ●         ●         ●         ●         ●         ●         ●         ●         ●         ●         ●         ●         ●         ●         ●         ●         ●         ●         ●         ●         ●         ●         ●         ●         ●         ●         ●         ●         ●         ●         ●         ●         ●         ● </td <td><u>友払口座を選択して、「次へ」ボタン:</u><br/><b>支払口座選択</b><br/>お取引店<br/>○しんきんA<br/>○しんきんB<br/>○しんきんC</td> <td><u> を</u>押してください。<br/>科目<br/>普通<br/>普通<br/>普通<br/>普通</td> <td>□座番号<br/>0000001<br/>0000002<br/>0000003</td> <td>契約種別           総合振込           総合振込           総合振込</td> <td>金花立一ド<br/>1123456789<br/>2123456789<br/>3123456789<br/>3123456789</td> <td></td> <td>EB-FB契約口座一覧を<br/>表示します。<br/></td>                                                                                                    | <u>友払口座を選択して、「次へ」ボタン:</u><br><b>支払口座選択</b><br>お取引店<br>○しんきんA<br>○しんきんB<br>○しんきんC                                                                                                    | <u> を</u> 押してください。<br>科目<br>普通<br>普通<br>普通<br>普通                                                                                                    | □座番号<br>0000001<br>0000002<br>0000003                                                                                                    | 契約種別           総合振込           総合振込           総合振込                                                                                                    | 金花立一ド<br>1123456789<br>2123456789<br>3123456789<br>3123456789                                                                                                    |    | EB-FB契約口座一覧を<br>表示します。<br>                                                                                                    |
| C しんきんF         普通         000006         給与振込         6123456789           C しんきんG         普通         000007         給与振込         7123456789           C しんきんH         普通         000008         給与振込         8122456789           C しんきんH         普通         000009         給与振込         9123456789           C しんきんI         普通         000001         給与振込         9123456789           C しんきんJ         普通         000001         給与振込         9123456789                                                                                                    | C しんきんF         普通         000006         給与振込         6123456789           C しんきんG         普通         000007         給与振込         7123456789           C しんきんH         普通         000008         給与振込         8123456789           C しんきんI         普通         000009         給与振込         9123456789           C しんきんJ         普通         0000010         給与振込         9123456789           変         ●         0000010         給与振込         0123456789                                                                                                    | 数払口座を選択して、「次へ」ボタン:<br>支払口座選択<br>お取引店<br>○しんきんA<br>○しんきんB<br>○しんきんC<br>○しんきんD                                                                                                    | <ul> <li>を押してください。</li> <li>料目</li> <li>普通</li> <li>普通</li> <li>普通</li> <li>普通</li> <li>普通</li> <li>普通</li> </ul>                                                                                                    | 口座番号<br>0000001<br>000002<br>000003<br>000004                                                                                                    | 契約種町           総合振込           総合振込           総合振込           総合振込           総合振込                                                                                                    | Rtime         Rtime           Rtime         Rtime           1123456789         2123456789           3123456789         3123456789           4123456789         4123456789                                                                                                    |    | EB-FB契約口座一覧を<br>表示します。<br>                                                                                                    |
| C しんきんG         普通         000007         給与振込         7/23456789           C しんきんH         普通         000008         給与振込         8/20456789           C しんきんH         普通         000009         給与振込         9/20456789           C しんきんI         普通         000009         給与振込         9/20456789           C しんきんJ         普通         0000010         給与振込         0/20456789                                                                                                    | C しんきんG         普通         000007         給与描込         7123456799           C しんきんH         普通         000003         給与描込         8123456799           C しんきんI         普通         000009         給与描込         9123456789           C しんきんJ         普通         0000010         給与描込         9123456789           C しんきんJ         普通         0000010         給与描込         0123456799           夏る                                                                                                    | 女払口座を選択して、「次へ」ボタン:     支払口座選択     お取引店     「しんきんA     へしんきんB     へしんきんC     しんきんC     しんきんC     しんきんC     しんきんC     しんきんE     しんきんE                                                                                                    | <ul> <li>         ・・・・・・・・・・・・・・・・・・・・・・・・・・・・・</li></ul>                                                                                                    | 口座番号<br>0000001<br>0000002<br>0000003<br>0000003<br>0000004<br>0000005                                                                                                    | 契約預約           総合振込           総合振込           総合振込           総合振込                                                                                                    | Rtt=         K           Rtt=         - K           1123456789         2123456789           2123456789         2123456789           2123456789         5123456789                                                                                                    |    | EB-FB契約口座一覧を<br>表示します。<br>                                                                                                    |
| C しんきんH         普通         000008         給与振込         812456789           C しんきんI         普通         000009         給与振込         912456789           C しんきんJ         普通         0000010         給与振込         912456789                                                                                                    | C しんきんH     普通     0000008     約54瓶込     8123456789       C しんきんI     普通     000009     約54瓶込     9123456789       C しんきんJ     普通     000010     約54瓶込     0123456789       反へ     をクリックします。                                                                                                    | 支払口座を選択して、「次へ」ボタン:<br>支払口座選択 お取引店<br>○しんきんB<br>○しんきんC<br>○しんきんC<br>○しんきんC<br>○しんきんF                                                                                                    | <ul> <li>         ・・・・・・・・・・・・・・・・・・・・・・・・・・・・・</li></ul>                                                                                                    | 口座番号<br>0000001<br>0000002<br>0000003<br>0000004<br>0000005<br>0000006                                                                                                    | 契約預約           総合振込           総合振込           総合振込           総合振込           総合振込                                                                                                    | Rtt=         Kt=           1123456789         1123456789           1123456789         1123456789           4123456789         1123456789           5123456789         6123456789                                                                                                    |    | EB-FB契約口座一覧を<br>表示します。                                                                                                    |
| CLAきんI         普通         D000009         給与振込         9123456789           CLAきんJ         普通         000010         給与振込         0123456789                                                                                                    | C しんきんI     普通     000009     裕ち振込     912456789       C しんきんJ     普通     000010     給与振込     0123456799       戻る     次へ     をクリックします。                                                                                                    | 支払口座を選択して、「次へ」ボタン:<br>支払口座選択<br>お取引店<br>○ しんきんA<br>○ しんきんB<br>○ しんきんC<br>○ しんきんC<br>○ しんきんC<br>○ しんきんC<br>○ しんきんF<br>○ しんきんG                                                                                                    | <ul> <li>         ・・・・・・・・・・・・・・・・・・・・・・・・・・・・・</li></ul>                                                                                                    | 口座番号<br>0000001<br>0000002<br>0000003<br>0000004<br>0000005<br>0000006<br>0000007                                                                                                    | 契約預約           総合振込           総合振込           総合振込           総合振込           総合振込           総合振込                                                                                                    | €X250000           €X7±□−F           1123456789           2123456789           3123456789           4123456789           5123456789           6123456789           6123456789           7123456789                                                                                                    |    | EB-FB契約口座一覧を<br>表示します。                                                                                                    |
| <u>C しんきんJ 普通 0000010 裕存振込 0123456789</u>                                                                                                    | <u>C L んきん J 割値 0000010 除き描述 0123456789</u><br>戻る」 <u>次へ</u> をクリックします。                                                                                                    | 支払口座を選択して、「次へ」ボタン:<br>支払口座を選択 お取引店<br>○ しんきんA<br>○ しんきんB<br>○ しんきんC<br>○ しんきんC<br>○ しんきんC<br>○ しんきんC<br>○ しんきんF<br>○ しんきんA<br>○ しんきんA                                                                                                    | <ul> <li>※押してください。</li> <li>料目<br/>普通<br/>普通</li> <li>普通</li> <li>普通</li> <li>普通</li> <li>普通</li> <li>普通</li> <li>普通</li> <li>普通</li> <li>普通</li> <li>普通</li> <li>普通</li> <li>普通</li> <li>普通</li> <li>普通</li> </ul>                                     | ロ座番号<br>0000001<br>0000002<br>0000003<br>0000004<br>0000005<br>0000005<br>0000005<br>0000005<br>0000007<br>0000008                                                                                                    | 契約預約           総合振込           総合振込           総合振込           総合振込           総合振込           総合振込           総合振込           総合振込                                                                                                    | State         State           State                                                                                                    |    | EB-FB契約口座一覧を<br>表示します。                                                                                                    |
|                                                                                                    | ◎ ~ ~ ~ ~ ~ ~ ~ ~ ~ ~ ~ ~ ~ ~ ~ ~ ~ ~ ~                                                                                                    | また日座を選択して、「次へ」ボタン:   支払口座選択   お取引店   くしんきんB    くしんきんC   くしんきんC   くしんきんC   くしんきんF    くしんきんF    くしんきんF    くしんきんF   くしんきんF    くしんきんF   くしんきんF    くしんきんF   くしんきんF   くしんきんF    くしんきんF   くしんきんF    くしんきんF   くしんきんF    くしんきんF   くしんきんF    くしんきんF   くしんきんF    くしんきんF   くしんきんF    くしんきんF   くしんきんF    くしんきんF    くしんきんF   くしんきんF    くしんきんF   くしんきんF    くしんきんF   くしんきんF    くしんきんF   くしんきんF    くしんきんF    くしんきんF   くしんきんF                                                                                                    | <ul> <li>※押してください。</li> <li>料目<br/>普通<br/>普通</li> <li>普通</li> <li>普通</li> <li>普通</li> <li>普通</li> <li>普通</li> <li>普通</li> <li>普通</li> <li>普通</li> <li>普通</li> <li>普通</li> <li>普通</li> <li>普通</li> <li>普通</li> <li>普通</li> <li>普通</li> </ul>             | ロ疫動等<br>0000001<br>0000002<br>0000003<br>0000004<br>0000005<br>0000005<br>0000005<br>0000005<br>0000005<br>000000                                                                                                    | 契約預約]           総合振込           総合振込           総合振込           総合振込           総合振込           総合振込           総合振込           総合振込           総合振込           総合振込           総合振込           総合振込           総合振込                                                                                                    | State         State           State         State           1123456789         1123456789           1123456789         1123456789           5123456789         6123456789           6123456789         1123456789           8123456789         1123456789           9123456789         1123456789           9123456789         1123456789                                                                                                    |    | EB-FB契約口座一覧を<br>表示します。                                                                                                    |
|                                                                                                    |                                                                                                    | 支払口座を選択して、「次へ」ボタン:<br>支払口座選択<br>お取引店<br>ぐしんきんA<br>くしんきんB<br>くしんきんB<br>くしんきんD<br>くしんきんC<br>くしんきんC<br>くしんきんF<br>くしんきんA<br>くしんきんA<br>くしんきんA<br>くしんきんJ<br>戻る                                                                                                    | <ul> <li>24円してください。</li> <li>14日</li> <li>普通</li> <li>普通</li> <li>普通</li> <li>普通</li> <li>普通</li> <li>普通</li> <li>普通</li> <li>普通</li> <li>普通</li> <li>普通</li> <li>普通</li> <li>普通</li> <li>普通</li> <li>普通</li> <li>普通</li> <li>普通</li> <li>普通</li> </ul> | ロ疫術号<br>0000001<br>0000002<br>0000004<br>0000005<br>0000005<br>0000005<br>0000005<br>0000007<br>0000008<br>0000009<br>0000009                                                                                                    | 契約預約]           総合振込           総合振込           総合振込           総合振込           総合振込           総合振込           総合振込           総合振込           総合振込           総合振込           総合振込           総合振込           総合振込           総合振込           総合振込           総合振込                                                                                                    | State         State           State         State           State         State           1123456789         1123456789           1123456789         1123456789           5123456789         6123456789           6123456789         1123456789           9123456789         9123456789           9123456789         9123456789           9123456789         1123456789                                                                                                    |    | EB-FB契約口座一覧を<br>表示します。           次へ           次へ                                                                                                    |
|                                                                                                    |                                                                                                    | 支払口座を選択して、「次へ」ボタン:<br>支払口座変選択<br>お取引店<br>○しんさんA<br>○しんさんB<br>○しんさんC<br>○しんさんC<br>○しんさんC<br>○しんさんF<br>○しんさんA<br>○しんさんA<br>○しんさんB<br>○しんさんB<br>○しんさんB<br>○しんさんB<br>○しんさんA<br>○しんさんA<br>○しんさんA<br>○しんさんB<br>○しんさんB<br>○しんさんB<br>○しんさんB<br>○しんさんB<br>○しんさんA<br>○しんさんB<br>○しんさんB<br>○しんさんA<br>○しんさんB<br>○しんさんB<br>○しんちんB<br>○しんちんB<br>○しんち<br>○しんちんB<br>○しんちんB<br>○しんちんB<br>○しんちんB<br>○し                                 | <ul> <li>24円してください。</li> <li>14日</li> <li>普通</li> <li>普通</li> <li>普通</li> <li>普通</li> <li>普通</li> <li>普通</li> <li>普通</li> <li>普通</li> <li>普通</li> <li>普通</li> <li>普通</li> <li>普通</li> <li>普通</li> <li>普通</li> <li>普通</li> <li>普通</li> <li>普通</li> </ul> | ロ疫術号<br>0000001<br>0000002<br>0000004<br>0000005<br>0000005<br>0000005<br>0000005<br>0000005<br>000000                                                                                                    | 契約預約]           総合振込           総合振込           総合振込           総合振込           総合振込           総合振込           総合振込           総合振込           総合振込           総合振込           総合振込           総合振込           総合振込           総合振込           総合振込           総合振込           総合振込                                                                                                    | State         State           State         State           State         F           1123456789         2123456789           3123456789         5123456789           6123456789         6123456789           8123456789         9123456789           9123456789         9123456789           9123456789         9123456789           9123456789         123456789                                                                                                    |    | EB-FB契約口座一覧を<br>表示します。           次へ         をクリックします。                                                                                                    |
| ページが表示されました                                                                                                    | ページが表示されました ご ご ご ジャントラネット アン・コート                                                                                                    | 支払口座を選択して、「次へ」ボタン:<br>支払口座を選択<br>お取引店<br>○しんさんA<br>○しんさんB<br>○しんさんC<br>○しんさんC<br>○しんさんC<br>○しんさんC<br>○しんさんC<br>○しんさんA<br>○しんさんA<br>○しんさんB<br>○しんさんB<br>○しんさんA<br>○しんさんB<br>○しんさんA<br>○しんさんA<br>○しんさんA<br>○しんさんB<br>○しんさんA<br>○しんさんB<br>○しんさんA<br>○しんさんB<br>○しんさんA<br>○しんさんB<br>○しんさんA<br>○しんさんB<br>○しんさんA<br>○しんさんB<br>○しんさんA<br>○しんさんB<br>○しんさんB<br>○しんさんB<br>○しんさんB<br>○しんさんB<br>○しんさんB<br>○しんさんB<br>○しんさんA<br>○しんさんB<br>○しんさんB<br>○しんさんB<br>○しんさんB<br>○しんさんB<br>○しんさんB<br>○しんさんB<br>○しんさんB<br>○しんさんB<br>○しんさんB<br>○しんさんB<br>○しんさんB<br>○しんさんB<br>○しんさんB<br>○しんさんB<br>○しんさんB<br>○しんさんB                                                                                                    | <ul> <li>24円してください。</li> <li>14日</li> <li>普通</li> <li>普通</li> <li>普通</li> <li>普通</li> <li>普通</li> <li>普通</li> <li>普通</li> <li>普通</li> <li>普通</li> <li>普通</li> <li>普通</li> <li>普通</li> <li>普通</li> <li>普通</li> <li>普通</li> <li>普通</li> </ul>             | ロ疫術号<br>0000001<br>000002<br>0000003<br>0000004<br>0000005<br>0000005<br>0000005<br>0000005<br>0000005<br>000000                                                                                                    | 契約項書]           総合振込           総合振込           総合振込           総合振込           総合振込           総合振込           総合振込           総合振込           総合振込           総合振込           総合振込           総合振込           総合振込           総合振込           総合振込           総合振込           総合振込           総合振込           総合振込                                                                                                    |                                                                                                    |    | EB-FB契約口座一覧を<br>表示します。          次へ       をクリックします。         メモ                                                                                                    |
| ページが表示されました                                                                                                    | ページが表示されました 健 イントラネット / メモ                                                                                                    | 支払口座を選択して、「次へ」ボタン:<br>ま取り店<br>● しんきんA<br>● しんきんA<br>● しんきんA<br>● しんきんA<br>● しんきんA<br>● しんきんA<br>● しんきんA<br>● しんきんA<br>● しんきんA<br>● しんきんA<br>● しんきんF<br>● しんきんA<br>● しんきんA<br>● しんきんA<br>● しんきんA<br>● しんきんA<br>● しんきんA<br>■ しんきんA<br>■ したきんA<br>■ しんきんA<br>■ しんきんA<br>■ しんきんA<br>■ しんきんA<br>■ しんきんA<br>■ しんきんA<br>■ しんきんA<br>■ しんきんA<br>■ しんきんA<br>■ しんきんA<br>■ しんきんA<br>■ しんきんA<br>■ しんきんA<br>■ しんきんA<br>■ しんきんA<br>■ しんきんA<br>■ しんきんA<br>■ しんきんA<br>■ したきんA<br>■ したまんA<br>■ したたたたたたたたたたたたたたたたたたたたたたたたたたたたたたたたたた                                                                                                 | <ul> <li>24円してください。</li> <li>14日</li> <li>普通</li> <li>普通</li> <li>普通</li> <li>普通</li> <li>普通</li> <li>普通</li> <li>普通</li> <li>普通</li> <li>普通</li> <li>普通</li> <li>普通</li> <li>普通</li> <li>普通</li> <li>普通</li> </ul>                                     | ロ疫術号<br>0000001<br>000002<br>0000003<br>0000004<br>0000005<br>0000005<br>0000005<br>0000007<br>0000008<br>0000009<br>0000009                                                                                                    | 契約有個別           総合振込           総合振込           総合振送           総合振送           総合振送                                                                                                    | 余社コード           1123456789         2123456789           2123456789         3123456789           6123456789         6123456789           6123456789         8123456789           9123456789         9123456789           9123456789         1123456789           9123456789         1123456789           9123456789         1123456789           9123456789         1123456789           9123456789         1123456789           9123456789         1123456789                                                                                                    |    | EB-FB契約口座一覧を<br>表示します。          次へ       をクリックします。         メモ                                                                                                    |
| ページが表示されました (メモ) (メモ) (メモ) (メモ) (メモ) (メモ) (ホヘ) をクリック時に、                                                                                                    | ページが表示されました (アイントラネット) (メモ) (オントラネット) (メモ) (オントラネット) (オントラネット) (オ) (オ) (オ) (オ) (オ) (+)) (+)) (+)) (+)                                                                                                    | 支払口座を選択して、「次へ」ボタンボ<br>あ取り店<br>のしんさんA<br>のしんさんB<br>のしんさんC<br>のしんさんC<br>のしんさんC<br>のしんさんC<br>のしんさんF<br>のしんさんF<br>のしんさんF<br>のしんさんI<br>のしんさんI<br>のしんさんJ<br>のしんさんJ<br>のしんさんJ<br>のしんさんJ<br>のしんさんJ<br>のしんさんJ<br>のしんさんJ<br>のしんさんJ<br>のしんさんJ<br>のしんさんJ<br>のしんさんJ<br>のしんさんJ<br>のしんさんJ<br>のしんさんJ<br>のしんさんJ<br>のしんさんJ<br>のしんさんJ<br>のしんさんJ<br>のしんさんC<br>のしたさん<br>の<br>のしたさん<br>の<br>のしたさん<br>の<br>のした<br>の<br>の<br>の<br>の<br>の<br>の<br>の<br>の<br>の<br>の<br>の<br>の<br>の<br>の<br>の<br>の<br>の                                                                                                    | <ul> <li>24円してください。</li> <li>14日</li> <li>普通</li> <li>普通</li> <li>普通</li> <li>普通</li> <li>普通</li> <li>普通</li> <li>普通</li> <li>普通</li> <li>普通</li> <li>普通</li> <li>普通</li> <li>普通</li> <li>普通</li> </ul>                                                 | ロ疫動号<br>0000001<br>000002<br>0000004<br>0000005<br>0000005<br>0000007<br>0000007<br>0000007<br>0000007                                                                                                    | 契約可僅的           総合振込           総合振込           総合振込           総合振込           総合振込           総合振込           総合振込           総合振込           総合振込           総合振込           総合振込           総合振込           総合振込           給与振込           給与振込           給与振込           給与振込           給与振込           給与振込           給与振込           給与振込                                                                                                    | 余社コード           1123456789         2123456789           2123456789         3123456789           6123456789         6123456789           6123456789         9123456789           9123456789         9123456789           9123456789         1123456789           9123456789         1123456789           9123456789         1123456789           9123456789         1123456789           1123456789         1123456789                                                                                                    |    | EB-FB契約口座一覧を<br>表示します。<br>次へをクリックします。<br>メモ<br>メモ                                                                                                    |
| ページが表示されました ページが表示されました ポージの表示されました メモ メモ メークリック時に、                                                                                                    | ページが表示されました メモ メモ ★ 次へ をクリック時に、                                                                                                    | 支払口座を選択して、「次へ」ボタンボ<br>あ取り店<br>のしんさんA<br>のしんさんA<br>のしんさんA<br>のしんさんA<br>のしんさんA<br>のしんさんF<br>のしんさんF<br>のしんさんF<br>のしんさんA<br>のしんさんA<br>のしんさんA<br>のしんさんA<br>のしんさんJ<br>のしたさんJ<br>のしたさんJ<br>のしたさんJ<br>のしたさんJ<br>のしたさんJ<br>のしたさんJ<br>のしたさんJ<br>のしたさんJ<br>のしたさんJ<br>のしたさんJ<br>のしたさんJ<br>のしたさんJ<br>のしたさんJ<br>のしたさんJ<br>のしたさんJ<br>のしたさんJ<br>のしたさんA<br>のしたさん<br>の<br>のしたさん<br>の<br>のしたさん<br>の<br>のしたさん<br>の<br>のしたさん<br>の<br>のしたさん<br>の<br>のしたさん<br>の<br>のしたさん<br>の<br>の<br>のしたさん<br>の<br>の<br>の<br>の<br>の<br>の<br>の<br>の<br>の<br>の<br>の<br>の<br>の<br>の<br>の<br>の<br>の<br>の<br>の                                                                                                    | <ul> <li>24円してください。</li> <li>14日</li> <li>普通</li> <li>普通</li> <li>普通</li> <li>普通</li> <li>普通</li> <li>普通</li> <li>普通</li> <li>普通</li> <li>普通</li> <li>普通</li> <li>普通</li> <li>普通</li> <li>普通</li> </ul>                                                 | ロ疫動号<br>0000001<br>000002<br>0000004<br>0000006<br>0000006<br>0000006<br>0000007<br>0000000<br>0000009<br>0000009                                                                                                    | 契約可僅的]           総合振込           総合振込           総合振込           総合振込           総合振込           総合振込           総合振込           総合振込           総合振込           総合振込           総合振込           総合振込           総合振込           総合振込           結与振込           結与振込           結与振込           結与振込           結合振込                                                                                                    | 余社コード           1123456789         1123456789           2123456789         1123456789           6123456789         6123456789           6123456789         6123456789           9123456789         9123456789           9123456789         1123456789           9123456789         1123456789           9123456789         1123456789           9123456789         1123456789           1123456789         1123456789           1123456789         1123456789           1123456789         1123456789                                                                                                    |    | EB-FB契約口座一覧を<br>表示します。<br>次へをクリックします。<br>メモ<br>★ 次へをクリック時に、                                                                                                    |
| K-50%表示されました K-50%表示されました ★ 次へ をクリック時に、 同一内容の払込を既にご依                                                                                                    | ページが表示されました ページが表示されました プレージが表示されました メモ メモ メーク レージーン レージーン レ                                                                                                    | 支払口座を選択して、「次へ」ボタン:<br>支払口座を選択し<br>お取り店<br>・しんさんA ・しんさんB ・しんさんB ・しんさんC ・しんさんC ・しんさんC ・しんさんC ・しんさんC ・しんさんF ・しんさんF ・しんさんA ・しんさんA ・しんさんA ・しんさんA ・しんさんA ・しんさんA ・しんさんA ・しんさんA ・しんさんA ・しんさんI ・しんさんJ ・しんさんJ ・しんさんJ ・しんさんJ ・しんさんJ ・しんさんJ ・したさんJ ・したまるんJ ・したまるんJ ・したまるんJ ・したまるんJ ・したまるんJ ・したまるんJ ・したまるんJ ・したまるんJ ・したまるんJ ・したまるんJ ・したまるんJ ・したまるんJ ・したまるんJ ・したまるんJ ・したまるんJ ・したまるんJ ・したまるんJ ・したまるんJ ・したまるんJ ・したまるんJ ・したまるんJ ・レージが表示されました                                                                                                    | <ul> <li>※押してください。</li> <li>料目</li> <li>普通</li> <li>普通</li> <li>普通</li> <li>普通</li> <li>普通</li> <li>普通</li> <li>普通</li> <li>普通</li> <li>普通</li> <li>普通</li> </ul>                                                                                       | ロ姫御号<br>000001<br>000002<br>000003<br>000004<br>000005<br>0000005<br>0000007<br>0000008<br>0000007                                                                                                    | 契約可預約           総合振込           総合振込           総合振送           総合振送           総合振送           総合振送           総合振送           総合振送           総合振送                                                                                                    |                                                                                                    |    | <ul> <li>EB-FB契約口座一覧を<br/>表示します。</li> <li>次へ をクリックします。</li> <li>メモ</li> <li>メモ</li> <li>次へ をクリック時に、</li> <li>同一内容の払込を既にご依</li> </ul>                                                                      |
| ページが表示されました ページが表示されました ページが表示されました メモ メモ ★ 次へ をクリック時に、 同一内容の払込を既にご依頼いただいている場合 二番                                                                                                    | ページが表示されました ページが表示されました レージが表示されました メモ メモ メージの レージーン レージーン レ                                                                                                    | 支払口座を選択して、「次へ」ボタン:<br>支払口座を選択し<br>お取り店                                                                                                    | <ul> <li>         ・ 新日         ・         ・         ・</li></ul>                                                                                                    | ロ疫動号<br>0000001<br>0000002<br>0000003<br>0000005<br>0000005<br>0000007<br>0000007<br>0000008<br>0000009<br>0000009                                                                                                    | 契約可獲的           総合振込           総合振込           総合振送           総合振送           総合振送           総合振送           総合振送           総合振送                                                                                                    |                                                                                                    |    | <ul> <li>EB-FB契約口座一覧を<br/>表示します。</li> <li>次へをクリックします。</li> <li>メモ</li> <li>メモ</li> <li>次へをクリック時に、</li> <li>同一内容の払込を既にご依頼いただいている場合 - ■</li> </ul>                                                          |
| ページが表示されました     ページが表示されました     ページが表示されました     ページ が表示されました     ページ が表示されました     ページ かん     マーク 容の     払込を 既にご依     頼いただいている     場合、二重                                                                                                    | ページが表示されました     ピィントラネット     アヘ をクリック時に、     同一内容の払込を既にご何     頼いただいている場合、二重                                                                                                    | 古北口座を選択して、「次へ」ボタンボ あ取り店 の しんさんA の しんさんB の しんさんC の しんさんC の しんさんC の しんさんF の しんさんF の しんさんF の しんさんI の しんさんI の しんさんI の しんさんJ 夏返                                                                                                    | <ul> <li>         ・ 新日         ・         ・         ・</li></ul>                                                                                                    | ロ疫動号<br>0000001<br>0000002<br>0000003<br>0000005<br>0000005<br>0000007<br>0000008<br>0000007<br>0000008                                                                                                    | 契約可獲的           総合振込           総合振込                                                                                                    |                                                                                                    |    | <ul> <li>EB-FB契約口座一覧を<br/>表示します。</li> <li>次へをクリックします。</li> <li>メモ</li> <li>メモ</li> <li>次へをクリック時に、</li> <li>同一内容の払込を既にご依頼いただいている場合、二重</li> </ul>                                                           |
| ページが表示されました     ページが表示されました     ページが表示されました     ページが表示されました     ページ が表示されました     ページ をクリック時に、     同一内容の払込を既にご依頼いただいている場合、二重払込である旨の警告メッセ                                                                                                    | ページが表示されました ページが表示されました レージング レージング                                                                                                    |                                                                                                    | <ul> <li>         ・ 新日         ・         ・         ・</li></ul>                                                                                                    | ロ疫動号<br>0000001<br>0000002<br>0000005<br>0000005<br>0000005<br>0000007<br>0000008<br>0000009<br>0000009                                                                                                    | 契約可獲的]           総合振込           総合振込                                                                                                    | ☆花士コード     1123456789     2123456789     3123456789     4123456789     5123456789     6123456789     8123456789     8123456789     9123456789     9123456789     123456789     123456789     123456789     123456789     123456789     123456789     123456789     123456789     123456789     123456789     123456789     123456789     123456789     123456789     123456789     123456789     123456789     123456789     123456789     123456789     123456789     123456789     123456789     123456789     123456789     123456789     123456789     123456789     123456789     123456789     123456789     123456789     123456789     123456789     123456789     123456789     123456789     123456789     123456789     123456789     123456789     123456789     123456789     123456789     123456789     123456789     123456789     123456789     123456789     123456789     123456789     123456789     123456789     123456789     123456789     123456789     123456789     123456789     123456789     123456789     123456789     123456789     123456789     123456789     123456789     123456789     123456789     123456789     123456789     123456789     123456789     123456789     123456789     123456789     123456789     123456789     123456789     123456789     123456789     123456789     123456789     123456789     123456789     123456789     123456789     123456789     123456789     123456789     123456789     123456789     123456789     123456789     123456789     123456789     123456789     123456789     123456789     123456789     123456789     123456789     123456789     123456789     123456789     123456789     123456789     123456789     123456789     123456789     123456789     123456789     123456789     123456789     123456789     123456789     123456789     123456789     123456789     123456789     123456789     123456789     123456789     123456789     123456789     123456789     123456789     123456789     123456789     123456789     123456789     12345678     12345678     12345678     12345678     123456789     12 |    | <ul> <li>EB-FB契約口座一覧を<br/>表示します。</li> <li>次へをクリックします。</li> <li>メモ</li> <li>メモ</li> <li>次へをクリック時に、</li> <li>同一内容の払込を既にご依頼いただいている場合、二重<br/>払込である旨の警告メッセ</li> </ul>                                          |
| ページが表示されました   ページが表示されました   ページの画のが表示 さわます                                                                                                    | ページが表示されました   ページが表示されました   ダモ   ダモ   ダーク   ダーク   ダーク   ダーク   ダーク   ダーク   ダーク   ダーク   クリック時に、   同一内容の払込を既にご何   頼いただいている場合、二重   払込である旨の   告メッ   ・ジ画面が表示されます                                                                                                    | 支払口座を選択して、「次へ」ボタンボ<br>あ取り店<br>● しんきんA<br>● しんきんA<br>● しんきんA<br>● しんきんC<br>● しんきんC<br>● しんきんC<br>● しんきんC<br>● しんきんC<br>● しんきんC<br>● しんきんC<br>● しんきんA<br>● しんきんA<br>● しんきんA<br>● しんきんA<br>● しんきんA<br>● しんきんA<br>● しんきんA<br>● しんきんA<br>● しんきんA<br>● しんきんA<br>● しんきんA<br>● しんきんA<br>● しんきんA<br>● しんきんA<br>● しんきんA<br>● しんきんA<br>■ しんきんA<br>● しんきんA<br>■ しんきんA<br>■ したきんA<br>■ したきんA<br>■ したきんA<br>■ したきんA<br>■ したきんA<br>■ したきんA<br>■ したきんA<br>■ したきんA<br>■ したきんA<br>■ したきんA<br>■ したきんA<br>■ した<br>■ した<br>■ しんきんた<br>■ しんきんた<br>■ しんきんた<br>■ しんきんた<br>■ しんきんた<br>■ しんきんた<br>■ した<br>■ した | <ul> <li>         ・ 新日         ・         ・         ・</li></ul>                                                                                                    | ロ疫動号<br>0000001<br>0000002<br>0000003<br>0000005<br>0000005<br>0000007<br>0000007<br>0000000<br>0000007                                                                                                    | 契約可預約1           総合振込           総合振込                                                                                                    | ☆社コード     1123456789     2123456789     4123456789     4123456789     5123456789     6123456789     8123456789     9123456789     9123456789     9123456789     123456789     123456789     123456789     123456789     123456789     123456789     123456789     123456789     123456789     123456789     123456789     123456789     123456789     123456789     123456789     123456789     123456789     123456789     123456789     123456789     123456789     123456789     123456789     123456789     123456789     123456789     123456789     123456789     123456789     123456789     123456789     123456789     123456789     123456789     123456789     123456789     123456789     123456789     123456789     123456789     123456789     123456789     123456789     123456789     123456789     123456789     123456789     123456789     123456789     123456789     123456789     123456789     123456789     123456789     123456789     123456789     123456789     123456789     123456789     123456789     123456789     123456789     123456789     123456789     123456789     123456789     123456789     123456789     123456789     123456789     123456789     123456789     123456789     123456789     123456789     123456789     123456789     123456789     123456789     123456789     123456789     123456789     123456789     123456789     123456789     123456789     123456789     123456789     123456789     123456789     123456789     123456789     123456789     123456789     123456789     123456789     123456789     123456789     123456789     123456789     123456789     123456789     123456789     123456789     123456789     123456789     123456789     123456789     123456789     123456789     123456789     123456789     123456789     123456789     123456789     123456789     123456789     123456789     123456789     123456789     123456789     123456789     123456789     123456789     123456789     123456789     123456789     123456789     123456789     1234578     1234578     1234578     1234578      1234578      1234578 |    | <ul> <li>EB-FB契約口座一覧を<br/>表示します。</li> <li>次へをクリックします。</li> <li>メモ</li> <li>メモ</li> <li>次へをクリック時に、</li> <li>同一内容の払込を既にご体頼いただいている場合、二重<br/>払込である旨の警告メッセージ画面が表示されます</li> </ul>                               |
| ページが表示されました ページ面面が表示されます。                                                                                                    | ページが表示されました   ページが表示されました   ページ画面が表示されます。   ・ ソモ   メモ   ・ 次へ   をクリック時に、   同一内容の払込を既にご何   頼いただいている場合、二重   払込である旨の警告メッセ   ージ画面が表示されます。                                                                                                    | 支払口座を選択して、「次へ」ボタン: ま取り店 の でしんきんA のしんきんB のしんきんC のしんきんC のしんきんE のしんきんF のしんきんF のしんきんF のしんきんI のしんきんI のしんきんI のしんきんJ 度る                                                                                                    | <ul> <li>※押してください。</li> <li>料目<br/>普通<br/>普通<br/>普通<br/>普通<br/>普通<br/>普通<br/>普通</li> </ul>                                                                                                    | ロ座番号<br>0000001<br>0000002<br>0000003<br>0000005<br>0000005<br>0000005<br>0000005<br>0000005<br>000000                                                                                                    | 取約預約1<br>総合振込<br>総合振込<br>総合振込<br>給合振込<br>給与振込<br>給与振込<br>給与振込<br>給与振込<br>総合振込                                                                                                    | ★花士□ード     1123456789     2123456789     4123456789     4123456789     6123456789     6123456789     8123456789     9123456789     9123456789     9123456789     9123456789     123456789     123456789     123456789     123456789     123456789     123456789     123456789     123456789     123456789     123456789     123456789     123456789     123456789     123456789     123456789     123456789     123456789     123456789     123456789     123456789     123456789     123456789     123456789     123456789     123456789     123456789     123456789     123456789     123456789     123456789     123456789     123456789     123456789     123456789     123456789     123456789     123456789     123456789     123456789     123456789     123456789     123456789     123456789     123456789     123456789     123456789     123456789     123456789     123456789     123456789     123456789     123456789     123456789     123456789     123456789     123456789     123456789     123456789     123456789     123456789     123456789     123456789     123456789     123456789     123456789     123456789     123456789     123456789     123456789     123456789     123456789     123456789     123456789     123456789     123456789     123456789     123456789     123456789     123456789     123456789     123456789     123456789     123456789     123456789     123456789     123456789     123456789     123456789     123456789     123456789     123456789     123456789     123456789     123456789     123456789     123456789     123456789     123456789     123456789     123456789     123456789     123456789     123456789     123456789     123456789     123456789     123456789     123456789     123456789     123456789     123456789     123456789     123456789     123456789     123456789     123456789     123456789     123456789     123456789     123456789     123456789     123456789     123456789     123456789     123456789     123456789     123456789     123456789     12345678     123456789     12345678     1234578     1234578     123 |    | <ul> <li>EB-FB契約口座一覧を<br/>表示します。</li> <li>次へをクリックします。</li> <li>メモ</li> <li>メモ</li> <li>「次へをクリック時に、</li> <li>「一内容の払込を既にご体頼いただいている場合、二重払込である旨の警告メッセージ画面が表示されます。</li> </ul>                                  |
| ページが表示されました     ページ画面が表示されます。     ・     ・     ・     ジェー     ジェー      | ページが表示されました メモ メモ 、 次へ をクリック時に、 同一内容の払込を既にご何頼いただいている場合、二重払込である旨の警告メッセージ画面が表示されます。 →払込内容確認画面(P3-                                                                                                    | 支払口座を選択して、「次へ」ボタン: ま取り店 の でしんきんA のしんきんA のしんきんA のしんきんC のしんきんC のしんきんE のしんきんF のしんきんF のしんきんF のしんきんI のしんきんI のしんきんJ 度る                                                                                                    | <ul> <li>         ・ 新日         ・         ・         ・</li></ul>                                                                                                    | 回避番号<br>0000001<br>0000002<br>0000003<br>0000005<br>0000005<br>000005<br>000005<br>000005<br>000005<br>000005<br>000005<br>000005<br>000005<br>000005<br>000005<br>000005<br>000005<br>000005<br>000005<br>000005<br>000005<br>000005<br>000005<br>000005<br>000005<br>000005<br>000005<br>000005<br>000005<br>000005<br>000005<br>00005<br>00005<br>00005<br>00005<br>00005<br>00005<br>00005<br>00005<br>00005<br>00005<br>00005<br>00005<br>00005<br>00005<br>00005<br>00005<br>00005<br>00005<br>00005<br>0005<br>0005<br>0 | 取約預約1<br>総合振込<br>総合振込<br>総合振込<br>総合振込<br>給与振込<br>給与振込<br>給与振込<br>給与振込<br>総合振込<br>総合振込<br>(<br>総合振込<br>(<br>(<br>(<br>(<br>(<br>(<br>(<br>(<br>(<br>(<br>(<br>(<br>( | 余社コード       1123456789       2123456789       4123456789       6123456789       6123456789       8123456789       9123456789       9123456789       9123456789       9123456789       9123456789       9123456789       9123456789       9123456789       9123456789       第123456789       第123                                                                                                    |    | <ul> <li>EB-FB契約口座一覧を<br/>表示します。</li> <li>次へをクリックします。</li> <li>メモ</li> <li>メモ</li> <li>「アへをクリック時に、</li> <li>「一内容の払込を既にご依頼いただいている場合、二重<br/>払込である旨の警告メッセージ画面が表示されます。</li> <li>→払込内容確認画面(P3-</li> </ul>      |
| ページが表示されました     ページが表示されました     ページ画面が表示されます。     ージ画面が表示されます。     ・ 当私込内容確認画面(P3-294)参照     ・                                                                                                    | ページが表示されました ピージが表示されました レージ回面が表示されます。 ージ回面が表示されます。 ージ回面が表示されます。 ージ目のが表示されます。 ージ目のが表示されます。 ージ目のが表示されます。 ージ目のが表示されます。 ージ目のが表示されます。 ージ目のが表示されます。 ージ目のが表示されます。                                                                                                    | 支払口座を選択して、「次へ」ボタンボ<br>あ取り店<br>● しんきんA<br>○ しんきんA<br>○ しんきんA<br>○ しんきんC<br>○ しんきんC<br>○ しんきんC<br>○ しんきんC<br>○ しんきんC<br>○ しんきんC<br>○ しんきんC<br>○ しんきんC<br>○ しんきんC<br>○ しんきんC<br>○ しんきんC<br>○ しんきんC<br>○ しんきんA<br>○ しんきんA<br>○ した                                                                                                    | ※押してください。                                                                                                    |                                                                                                    | 契約預約1           総合振込           総合振込           総合振込           総合振込           総合振込           総合振込           総合振込           総合振込           総合振込           総合振込           総合振込           総合振込           総合振込           総合振込           総合振込           総合振込           総合振込                                                                                                    | 余社コード       1123456789       2123456789       4123456789       6123456789       6123456789       8123456789       9123456789       9123456789       9123456789       9123456789       9123456789       9123456789       9123456789       9123456789       9123456789       9123456789       9123456789       9123456789       第123456789       第123                                                                                                    |    | <ul> <li>EB-FB契約口座一覧を<br/>表示します。</li> <li>次へをクリックします。</li> <li>メモ</li> <li>メモ</li> <li>次へをクリック時に、</li> <li>同一内容の払込を既にご依頼いただいている場合、二重払込である旨の警告メッセージ画面が表示されます。</li> <li>→払込内容確認画面(P3-294)参照</li> </ul>      |
| ページが表示されました   ページが表示されました   ページ画面が表示されます。   ・ 当払込内容確認画面(P3- 294)参照                                                                                                    | <u>水-3が表示されました</u> <u>メモ</u> ★ 次へ をクリック時に、   同一内容の払込を既にご依   頼いただいている場合、二重   払込である旨の警告メッセ   -ジ画面が表示されます。   →払込内容確認画面(P3-294)参照                                                                                                    | 古払口座を選択して、「次へ」ボタンボ<br>お取り店<br>● しんきんA<br>○ しんきんB<br>○ しんきんC<br>○ しんきんC<br>○ しんきんC<br>○ しんきんC<br>○ しんきんC<br>○ しんきんC<br>○ しんきんC<br>○ しんきんC<br>○ しんきんC<br>○ しんきんC<br>○ しんきんC<br>○ しんきんC<br>○ しんきんC<br>○ しんきんA<br>○ しんきんA<br>○ しんきん<br>○ しんきん<br>○ しんきん<br>○ しんきん<br>○ しんきん<br>○ しんきん<br>○ しんきん<br>○ した                                                                                                    | ※押してください。                                                                                                    |                                                                                                    | 取約預約1<br>総合振込<br>総合振込<br>総合振込<br>総合振込<br>給与振込<br>給与振込<br>給与振込<br>給与振込<br>総合振込                                                                                                    | 余社コード       1123456789       2123456789       4123456789       6123456789       6123456789       8123456789       9123456789       9123456789       9123456789       9123456789       9123456789       9123456789       9123456789       9123456789       第123456789       第123                                                                                                    |    | <ul> <li>EB-FB契約口座一覧を<br/>表示します。</li> <li>次へをクリックします。</li> <li>メモ</li> <li>メモ</li> <li>次へをクリック時に、</li> <li>同一内容の払込を既にご依頼いただいている場合、二重<br/>払込である旨の警告メッセージ画面が表示されます。</li> <li>→払込内容確認画面(P3-294)参照</li> </ul> |

| しんよう金庫                                                                                                    |                                                                                                    | - Coo - M                                                                                                    | イジートップ 閉じる                                                                                                    | 5          | する                                                                                                    |
|----------------------------------------------------------------------------------------------------|----------------------------------------------------------------------------------------------------|----------------------------------------------------------------------------------------------------|----------------------------------------------------------------------------------------------------|------------|----------------------------------------------------------------------------------------------------|
| マルチペイメントサービス                                                                                                    |                                                                                                    | Vay-easy                                                                                                    | YYYY/MM/DD hh:mm                                                                                                    |            | ¢ 1 0                                                                                                    |
| 税金・各種料金の払込み                                                                                                    |                                                                                                    |                                                                                                    |                                                                                                    |            | WEB-FBで使用する登                                                                                                    |
| 収納機関番号入力 → お客様情報入力                                                                                                    | → 払込書情報確認 → 支払口座)                                                                                                    | 選択 → 【北込内容                                                                                                    | ■221 → 払込結果                                                                                                    |            | 録確認用パスワード(また                                                                                                    |
| 払込内容をすべて確認して、登録確認用バフ                                                                                                    | マワードを入力し、「 <mark>実</mark> 行」ボタンを押し                                                                                                    | してください。                                                                                                    |                                                                                                    | _          | は、都度振込送信確認用バス                                                                                                    |
| 文化 ロビ お取引店 しんきんA                                                                                                    | 科目 口座番号<br>普通 0000001                                                                                                    | 1                                                                                                    | 現在残高<br>¥99,985,0                                                                                                    | 000        |                                                                                                    |
| <b>払込先情報</b><br>払込先 東京都<br>納付番号 123456789<br>あ名前 データ 太郎                                                                                                    |                                                                                                    |                                                                                                    |                                                                                                    |            | 「「「「をクリックします。                                                                                                    |
| 払込書情報                                                                                                    |                                                                                                    |                                                                                                    |                                                                                                    |            |                                                                                                    |
| 払込内容 固定資產税13年分2期                                                                                                    | 払込金額     (内延滞金)       (内手数料)                                                                                                    |                                                                                                    | ¥15,0<br>¥1,0<br>¥3                                                                                                    | 000<br>300 |                                                                                                    |
| 払込先からのお知らせ 次回払込月は9月                                                                                                    | です。                                                                                                    |                                                                                                    |                                                                                                    |            |                                                                                                    |
| 登録確認用バスワード入力                                                                                                    |                                                                                                    |                                                                                                    |                                                                                                    |            |                                                                                                    |
| <b>東る</b>                                                                                                    |                                                                                                    |                                                                                                    | 中止実行                                                                                                    |            |                                                                                                    |
|                                                                                                    |                                                                                                    |                                                                                                    |                                                                                                    | -          |                                                                                                    |
| ページが表示されました                                                                                                    |                                                                                                    |                                                                                                    | ぼ イントラネット                                                                                                    | 11.        |                                                                                                    |
|                                                                                                    |                                                                                                    |                                                                                                    |                                                                                                    |            | ガンは田両石が主ニキャ                                                                                                    |
| マルチベイシント サービス - Microsoft Internet Exp<br>しんよう金庫                                                                                                    | lorer                                                                                                    | <b>600</b>                                                                                                    | イジートップ 閉じる                                                                                                    |            | 払込結果画面が表示され、<br>払込が完了します。                                                                                                    |
| フルチペイジト サービス - Microsoft Internet Exp<br>しんよう金庫<br>マルチペイメントサービス                                                                                                    | lorer.                                                                                                    | Caveasy Cave                                                                                                    | イジートップ 開じる<br>開始時刻<br>YYYY/MM/DD hhrmm                                                                                                    |            | 払込結果画面が表示され、<br>払込が完了します。<br>ポイント                                                                                                    |
| マルチベイシントサービス - Microsoft Internet Exp<br>しんよう金庫<br>マルチベイメントサービス<br>脱金・各種料金の払込み                                                                                                    | lorer                                                                                                    | Average as a careful and a careful and a car | イジートップ 開しる<br>引助は時刻<br>YYYY/MM/DD hhamm                                                                                                    |            | 払込結果画面が表示され、<br>払込が完了します。<br>オイント<br>★払込書で複数選択し、支払                                                                                                    |
| マルチペイシント サービス - Microsoft Internet Exp<br>しんよう金庫<br>マルチペイメントサービス<br>脱金・各種料金の払込み<br>収め供問番号入力 ⇒ お客様情報入力 -                                                                                                    | lorer:                                                                                                    | <ul> <li></li></ul>                                                                                                    | イジートップ 開じる<br>開始に特な!<br>YYYYY/MM/DD hh:mm<br>22 → 【払込総果】                                                                                                    |            | 払込結果画面が表示され、<br>払込が完了します。<br>ポイント<br>★払込書で複数選択し、支払<br>い手続きが未終了の支払書                                                                                                    |
| マルチペイシント サービス - Microsoft Internet Exp<br>しんよう金庫<br>マルチペイメントサービス<br>脱金・各種料金の払込み<br>                                                                                                    | lorer:                                                                                                    | (ごま) (ごま) (ごま) (ごま) (ごま) (ごま) (ごま) (                                                                                                    | イジートップ 開しる<br>開始は特な!<br>YYYY/MM/DD hhrmm<br>22 → 【私込結果】                                                                                                    |            | 払込結果画面が表示され、<br>払込が完了します。<br><b>ポイント</b><br>★払込書で複数選択し、支払<br>い手続きが未終了の支払書<br>がある場合、<br>クリックにて支払口座選択<br>東西本 カー                                                                                                    |
| 2015ペイシントサービス - Microsoft Internet Exp<br>しんよう金庫<br>マルチペイメントサービス<br>脱金・各種料金の払込み<br>収納機関番号入力 ⇒ お客催情報入力 =<br>時取引いただきありがとうございました。下記<br>違れた私込書が残り(1)件あります。払込み<br>た、残りの私込書の私込みを中止される場<br>受付内容                                                                                                    | lorer:                                                                                                    | (ごまり)     (ごます)     (ごます)     (こます)     (こます)            | (ジートック 開いる<br>開始時初<br>YYYY/MM/DD bloomm<br>22 → 【私込結果】                                                                                                    |            | 払込結果画面が表示され、<br>払込が完了します。<br><b>ポイント</b><br>★払込書で複数選択し、支払<br>い手続きが未終了の支払書<br>がある場合、 次明細 を<br>クリックにて支払口座選択<br>画面を表示します。                                                                                                    |
| 2015ペイシントサービス - Microsoft Internet Exp<br>しんよう金庫<br>マルチベイメントサービス<br>脱金・各種料金の払込み<br>                                                                                                    | borer                                                                                                    | (ごす)     (ごす)     (ごう)     (ごう)     (ごう)     (ごう)     (ごう)     (ごう)     (ごう)     (ごう)     (ごう)     (ごう)     (ごう)     (ごう)     (ごう)     (ごう)     (ごう)     (ごう)     (ごう)     (ごう)     (ごう)     (ごう)     (ごう)     (ごう)     (ごう)     (ごう)     (            | イジートップ 開しる<br>開始結時刻<br>YYYY/MM/DD hhrmm<br>22 →【払込続果】                                                                                                    |            | 払込結果画面が表示され、<br>払込が完了します。<br>ポイント<br>▲払込書で複数選択し、支払<br>い手続きが未終了の支払書<br>がある場合、次明細<br>を<br>クリックにて支払口座選択<br>画面を表示します。<br>▲取引結果の印刷を行う場合                                                                                                    |
| 2015ペイシントサービス - Microsoft Internet Exp<br>しんよう金庫<br>マルチペイメントサービス<br>脱金・各種料金の払込み<br>収納機関番号入力 ⇒ お客催情報入力 =<br>時取引いただきありがとうございました。下記<br>選択した私込書が残り[1]件あります。払込み<br>たた残りの払込書の払込みを中止される場<br>受付番号 [123456789abc<br>受付日時 YYYY7年MM月DDE<br>支払口座                                                                                                    | lorer:                                                                                                    | (ごま) (ごま) (ごま) (ごま) (ごま) (ごま) (ごま) (                                                                                                    | (ジートック 開切る<br>開始は考え)<br>YYYY/MM/DD hksmm<br>22 → 【私込結果】                                                                                                    |            | 払込結果画面が表示され、<br>払込が完了します。<br>オイント<br>私込書で複数選択し、支払<br>い手続きが未終了の支払書<br>がある場合、 次明細 を<br>クリックにて支払口座選択<br>画面を表示します。<br>取引結果の印刷を行う場合<br>は、 払込結果の印刷 をク                                                                                         |
| 2015ペイシントサービス - Microsoft Internet Exp<br>しんよう金庫<br>マルチペイメントサービス<br>脱金・各種料金の払込み<br>                                                                                                    | Interpretation         Interpretation           ⇒ 払込書情報確認         ⇒ 支払口座)           の内容で承りました。            を物ける際には「次明細」ボタンを押           合は「開ごる」ボタンを押           内hi時mm分ss秒                                                                                   | ぼうしょう (1) (1) (1) (1) (1) (1) (1) (1) (1) (1)                                                                                                    | イジートップ 開しる<br>閉路始考え <br>WYYY/MM/DD hhrmm<br>空 ⇒ 【払込続果】                                                                                                    |            | 払込結果画面が表示され、<br>払込が完了します。<br><b>ポイント</b><br>★払込書で複数選択し、支払<br>い手続きが未終了の支払書<br>がある場合、 次明細 を<br>クリックにて支払口座選択<br>画面を表示します。<br>◆取引結果の印刷を行う場合<br>は、 払込結果の印刷 をク<br>リックすることによりプリ                                                                |
| 2015ペイシントサービス - Microsoft Internet Exp<br>しんよう金庫<br>マルチペイメントサービス<br>脱金・各種料金の払込み<br>収納機関番号入力 ⇒ お客催情報入力 -<br>た取引いただきありがとうございました。下記<br>違訳した私込書が残り[1]件あります。払込み<br>たた残りの払込書の払込みを中止される場<br>受付番号 [123456789abc<br>受付再時 WYYY年MM月DDE<br>支払口座<br>あ取引店<br>しんきんA<br>払込先情報                                                                                                    | lorer:                                                                                                    | (ごま) (ごま) (ごま) (ごま) (ごま) (ごま) (ごま) (                                                                                                    | (ジートック 開切る<br>閉動は考え)<br>YYYY//MM/DD hksmm<br>22 → 【私込結果】                                                                                                    |            | 払込結果画面が表示され、<br>払込が完了します。<br>ポイント<br>私込書で複数選択し、支払<br>い手続きが未終了の支払書<br>がある場合、 次明細 を<br>クリックにて支払口座選択<br>画面を表示します。<br>取引結果の印刷を行う場合<br>は、 払込結果の印刷 をク<br>リックすることによりプリ<br>ントします。                                                               |
| ハナダイシントサービス - Microsoft Internet Exp      レんよう金庫      マルチベイメントサービス      祝会・各種科金の払込み      収納機関番号入力 ⇒ お客様情報入力 -      ち取引いただきありがとうございました。下記      登加、たがきかりがとうございました。下記      登加、た私込書が残り口件あります。払込み      たた参りの払込みを中止される場      受付番号 123456789abc      受付番号 123456789abc      受付日時 YYYY準MM月DDE      支払口座      お取引店      しんきんA      払込先      東京都      和校日最長      193456780      日の日本      日の日本      日の日本      日の日本      日の日本      日の日本      日の日本      日本      日本 | borger            ⇒ 払込書情報確認         ⇒ 支払口座)           の内容で承りました。            を物ける際には「沙明細」ボタンを押           合は「開じる」ボタンを押           ドh時mm分ss秒           新目           普通           0000001                                                                      | (ごれ)に     (ごれ)に     (これ)に     (これ)に            | 1ジートップ 開にる<br>開始は考え<br>YYYY/MM/DD bbrmm<br>2 → 【仏込続果】                                                                                                    |            | 払込結果画面が表示され、<br>払込が完了します。<br>ポイント<br>★払込書で複数選択し、支払<br>い手続きが未終了の支払書<br>がある場合、次明細を<br>クリックにて支払口座選択<br>画面を表示します。<br>★取引結果の印刷を行う場合<br>は、払込結果の印刷を行う場合<br>は、払込結果の印刷を行う場合<br>し、」などによりプリ<br>ントします。                                              |
| スルチペイメントサービス       しんよう金庫       マルチペイメントサービス       現め機関番号入力 ⇒ あ客催情報入力 =       防御引いただきありがとうございました。下記<br>違択した私込書が残り[1]件あります。払込み<br>たた残りの私込書の払込みを中止される場<br>受付再号 123456789abc       受付番号 質付再号 123456789abc       受付再号 アババ洋林州月DDE       支払口座       あ取り店<br>しんぎんみ       払込先情報       私込先情報       私込先       東京都<br>123456789       大路内 番号 123456789       大路高                                                                                                    | lorer:                                                                                                    | ぼうしょう (1) (1) (1) (1) (1) (1) (1) (1) (1) (1)                                                                                                    | (ジートック 開防る<br>開始は考え)<br>YYYY/MM/DD bhamm<br>22 → 【私込結果】                                                                                                    |            | 払込結果画面が表示され、<br>払込が完了します。<br>ポイント<br>私込書で複数選択し、支払<br>い手続きが未終了の支払書<br>がある場合、 次明細 を<br>クリックにて支払口座選択<br>画面を表示します。<br>取引結果の印刷を行う場合<br>は、 払込結果の印刷 をク<br>リックすることによりプリ<br>ントします。<br>▼ 閉じる ボタンクリック                                              |
| 2015代(火)トサービス - Microsoft Internet Exp<br>しんよう金庫<br>マルチベイメントサービス<br>脱金・各種料金の払込み<br>                                                                                                    | borer:        ◆ 払込書情報確認     ⇒ 支払口座)       の内容で承りました。        を摘ける際には「グ明細」ボタンを押       合は「開いる」ボタン     を押してください       HM時mm分ss秒       科目       普通     0000001                                                                                                 | ②     ②     ③     ③     ③     ③     ③     ③     ③     ③     ③     ③     ③     ③     ③     ③     ③     ③     ③     ③     ③     ③     ③     ③     ③     ③     ③     ③     ③     ③     ③     ③     ③     ③     ③     ③     ③     ③     ③     ③     ③     ③     ③     ③     ③     ③     ③     ③     ③     ③     ③     ③     ③     ③     ③     ③     ③     ③     ③     ③     ③     ③     ③     ③     ③     ③     ③     ③     ③     ③     ③     ③     ③     ③     ③     ③     ③     ③     ③     ③     ③     ③     ③     ③     ③     ③     ③     ③     ③     ③     ③     ③     ③     ③     ③     ③     ③     ③     ③     ③     ③     ③     ③     ③     ③     ③     ③     ③     ③     ③     ③     ③     ③     ③     ③     ③     ③     ③     ③     ③     ③     ③     ③     ③     ③     ③     ③     ③     ③     ③     ③     ③     ③     ③     ③     ③     ③     ③     ③     ③     ③     ③     ③     ③     ③     ③     ③     ③     ③     ③     ③     ③     ③     ③     ③     ③     ③     ③     ③     ③     ③     ③     ③     ③     ③     ③     ③     ③     ③     ③     ③     ③     ③     ③     ③     ③     ③     ③     ③     ③     ③     ③     ③     ③     ③     ③     ③     ③     ③     ③     ③     ③     ③     ③     ③     ③     ③     ③     ③     ③     ③     ③     ③     ③     ③     ③     ③     ③     ③     ③     ③     ③     ③     ③     ③     ③     ③     ③     ③     ③     ③     ③     ③     ③     ③     ③     ③     ③     ③     ③     ③     ③     ③     ③     ③     ③     ③     ③     ③     ③     ③     ③     ③     ③     ③     ③     ③     ③     ③     ③     ③     ③     ③     ③     ③     ③     ③     ③     ③     ③     ③     ③     ③     ③     ③     ③     ③     ③     ③     ③     ③     ③     ③     ③     ③     ③     ③     ③     ③     ③     ③     ③     ③     ③     ③     ③     ③     ③     ③     ③     ③     ③     ③     ③     ③     ③     ③     ③     ③     ③     ③     ③     ③     ③     ③     ③     ③     ③     ③     ③     ③     ③     ③     ③     ③     ③     ③     ③     ③     ③     ③     ③     ③     ③     ③     ③     ③     ③     ③     ③     ③     ③     ③     ③     ③     ③     ③     ③     ③     ③            | 15-155 開防。<br>開防6考刻<br>YYYY/MM/DD bhmm<br>2 → 【私込結果】                                                                                                    |            | 払込結果画面が表示され、<br>払込が完了します。<br>ポイント<br>払込書で複数選択し、支払<br>い手続きが未終了の支払書<br>がある場合、欠明細を<br>クリックにて支払口座選択<br>画面を表示します。<br>取引結果の印刷を行う場合<br>は、払込結果の印刷を行う場合<br>は、払込結果の印刷を行う場合<br>は、払込結果の印刷を行う場合<br>によりプリ<br>ントします。<br>別にる<br>ボタンクリック<br>でブラウザを終了します。 |
| スレチペイメントサービス           しんよう金庫           マルチペイメントサービス           現金・各種料金の払込み           取卵機関番号入力 ⇒ お客様情報入力 -           防取引いただきありがとうございました。下記<br>違肌、た私込者が残り[1]件あります。払込み<br>たた、残りの払ひみを中止される様           支付内容           受付用時           受付日時           大次子情報           払込先情報           払込先           単京都           第四引店           しんきんA           払込先           東京都           第四引店           しんきんA           払込先           加込先           東京都           第四引店           しんきんA           払込先           加込先           東京都           第四引店           したぎんの           払込先           東京都           第四引店           しんさん名           払込先           東京都           第二日           大郎           払込売           東京都           第二日           加速音           加速音           加速音           加速音           加速音           加速音           加速音           加速音 <td>lorer:</td> <td>ぼうしょう (1) (1) (1) (1) (1) (1) (1) (1) (1) (1)</td> <td>(ジートック) 開しる<br/>開始は考え <br/>YYYY/MM/DD bh:mm<br/>22 → 【北込結果】<br/>23 → 【北込結果】<br/>41,01<br/>¥11,01<br/>¥11,01<br/>¥11,01<br/>¥11,01<br/>¥11,01<br/>¥11,01</td> <td></td> <td>払込結果画面が表示され、<br/>払込が完了します。<br/>ポイント<br/>払込書で複数選択し、支払<br/>い手続きが未終了の支払書<br/>がある場合、 次明細 を<br/>クリックにて支払口座選択<br/>画面を表示します。<br/>取引結果の印刷を行う場合<br/>は、 払込結果の印刷 をク<br/>リックすることによりプリ<br/>ントします。<br/>開にる ボタンクリック<br/>でブラウザを終了します。</td>                                                                                                    | lorer:                                                                                                    | ぼうしょう (1) (1) (1) (1) (1) (1) (1) (1) (1) (1)                                                                                                    | (ジートック) 開しる<br>開始は考え <br>YYYY/MM/DD bh:mm<br>22 → 【北込結果】<br>23 → 【北込結果】<br>41,01<br>¥11,01<br>¥11,01<br>¥11,01<br>¥11,01<br>¥11,01<br>¥11,01                                                                                                    |            | 払込結果画面が表示され、<br>払込が完了します。<br>ポイント<br>払込書で複数選択し、支払<br>い手続きが未終了の支払書<br>がある場合、 次明細 を<br>クリックにて支払口座選択<br>画面を表示します。<br>取引結果の印刷を行う場合<br>は、 払込結果の印刷 をク<br>リックすることによりプリ<br>ントします。<br>開にる ボタンクリック<br>でブラウザを終了します。                                |
| 2015代代シトサービス - Microsoft Internet Exp<br>しんよう金庫<br>マルチペイメントサービス<br>税金・各種料金の払込み<br>取防機関番号入力 ⇒ あ客補情報入力 -<br>た取引いただきありがとうございました。下記<br>違規しただきありがとうございました。下記<br>違規しただきありがとうございました。下記<br>違規しただきありがとうございました。下記<br>違規しただきありがとうございました。下記<br>違規した私込書が残り[1]件あります。払込み<br>た、残りの払込者の払込みを中止される場<br>受付内容<br>受付日時 YYYY年MM月DDE<br>支払口座<br>も取引店<br>しんきんA<br>払込先情報<br>払込先情報<br>払込先た「幕報<br>払込先からの表知らせ あ支払い承りました                                                                                                    | borer:     ●       ⇒ 払込書情報確認     ⇒ 支払口座)       の内容で承りました。     。       を続ける際には「グ明細」ボタンを押       合は「開しる」ボタン     を押してください       Phol時mm分ss秒     ●       料目     0000001       普通     0000001       単してください     ●       北込金額     (内延滞金)       (内延滞金)     (内手取羽) | ぼれ ⇒ 払込内容確     びつからの    びつからの    びつからの    びつからの    びつからの    びつからの    びつからの    びつからの    びつからの    びつからの    びつからの    びつからの    びつからの    びつからの    びつからの    びつからの    びつからの    びつからの    びつからの    びつからの    びつからの    びつからの    びつからの    びつからの    びつからの    びつからの    びつからの    びつからの    びつからの    びつからの    びつからの    びつからの    びつからの    びのからの    びのからの     びのからの     びのからの                                                                                                    | 1 ジートック 問じる<br>明治は考え <br>YYYY/MM/DD blomm<br>2 → 【北込結果】<br>400<br>4150<br>4150<br>4150<br>4150<br>4150                                                                                                    |            | 払込結果画面が表示され、<br>払込が完了します。<br>ポイント<br>払込書で複数選択し、支払<br>い手続きが未終了の支払書<br>がある場合、欠明細を<br>クリックにて支払口座選択<br>画面を表示します。<br>取引結果の印刷を行う場合<br>は、払込結果の印刷を行う場合<br>は、払込結果の印刷を行う場合<br>は、払込結果の印刷をすう場合<br>によりプリ<br>ントします。<br>別にる「ボタンクリック<br>でブラウザを終了します。    |
| マルチペイメントサービス           しんよう金庫           マルチペイメントサービス           税金・各種料金の払込み           収納機関番号入力 ⇒ お客様情報入力 -           お取引いただきありがとうございました。下記<br>違択た私込書が残り口/件あります。払込み<br>また、残りの私込書の私込みを中止される焼<br>受付番号 [123456789abc<br>受付番号 [123456789abc<br>受付番号 [123456789abc<br>受付日時 YYYY年MM月DDE           支払口座<br>あ取引店<br>しんぎんA           払込先情報<br>私込先情報           払込先情報           加定者           単常都<br>的付番号 [123456789           支払口座<br>あ取引店<br>しんぎんA           私込先情報           私込先情報           私込先情報           私込先常報           私込た常報           私込内容           国定資産税13年分2期           払込先からのお知らせ                                                                                                    | borge        ⇒ 北込書情報確認     ⇒ 支北口座)       の内容で承りました。        を摘ける際には「次明細」ボタンを押       合は「開ごる」ボタンを押       合は「開ごる」ボタンを押       本目       香通     0000001                                                                                                    | (ごれ) (ごれ) (ごれ) (ごれ) (ごれ) (ごれ) (ごれ) (                                                                                                    | (ジートップ 開しる)<br>明明広時初<br>YYYY/MM/DD hhemm<br>22 ⇒ 【北込結果】<br>22 ⇒ 【北込結果】<br>23<br>第103<br>¥150<br>¥150<br>¥150                                                                                                    |            | 払込結果画面が表示され、<br>払込が完了します。<br>ポイント<br>払込書で複数選択し、支払<br>い手続きが未終了の支払書<br>がある場合、次明細を<br>クリックにて支払口座選択<br>画面を表示します。<br>取引結果の印刷を行う場合<br>は、払込結果の印刷を行う場合<br>は、払込結果の印刷を行う場合<br>は、払込結果の印刷を行う場合<br>に、払うなまののののです。<br>別じる「ボタンクリック<br>でブラウザを終了します。      |
| マルチペイシントサービス           しんよう金庫           マルチペイメントサービス           税金・各種料金の払込み           取納機関番号入力 ⇒ あ客様情細入力 =           お取引いただきありがとうございました。下記<br>違振した払込書が残り[1]件あります。払込み<br>また、残りの払込書の払込みを中止される場<br>受付番号 [123456789abc<br>受付番号 [123456789abc<br>受付番号 [123456789abc<br>受付番号 [123456789abc<br>受付番号 [123456789abc           支払口座           表取引店           しんきんA           払込先情報           払込先情報           私込先           単時番号 [123456789]<br>あ名前 データ 太郎           払込先         東京都<br>納付番号 [123456789]<br>あ名前 データ 太郎           払込内容         国定資産税13年分2期           払込先からのお知らせ         あ支払い承りました           取引結果の印刷を行き                                                                                                    | borer:        ⇒ 払込書情報確認     ⇒ 支払口座)       の内容で承りました。        を続ける際には「沙明細」ボタンを押       含は「開いる」ボタン       を押してください       1       お通       0000001                                                                                                    | ぼうシンを押してください。     「     「     「     「     「     「     「     「     」     「     」     「     」     「     」     「     」     「     」     「     」     「     」     「     」     「     」     」     「     」     」     「     」     」     「     」     」     「     」     」     「     」     「     」     」     「     」     」     「     」     」     「     」     」     「     」     」     「     」     」     」     「     」     」     」     「     」     」     「     」     」     」     」     」     」     」     」     「     」     」     「     」     」     「     」     」     「     」     「     」     「     」     「     」     「     」     「     」     」     「     」     」     「     」     」     「     」     「     」      「     」      「     」      「     」      「     」      「     」      「     」      「     」      「     」      「      」      「      」      「      」      「      」      「      」      「      」      「      」      「      」      「      」      「      」      「      」      「      」      「      」      「      」      「      」      「      」      「      」      「      」      「      」      「      」      「      」      「      」      「      」      「      」      「      」      「      「      「      「      」      「      」      「      「      」      「      」      「      」      「      「      」      「      」      「      」      「      」      「      」      「      」      「      「      」      「      」      「      「      」      「      」      「      」      「      」      「      」      「      「      」      「      」      「      」      「      」      「      」      「      」      「       」      「      」      「      」      「      」      「      」      「      」      「      「      」      「      」      「      「      」      「      」      「      」      「      」      「      」      「      」      「      」      「      」      「      」      「      」      「                                                                                                    | (ジートック 開じる<br>閉防は考え)<br>YYYY/MM/DD hkmm<br>22 → 【私込結果】<br>40<br>¥150<br>¥15 |            | 払込結果画面が表示され、<br>払込が完了します。<br>ポイント<br>払込書で複数選択し、支払<br>い手続きが未終了の支払書<br>がある場合、 次明細 を<br>クリックにて支払口座選択<br>画面を表示します。<br>取引結果の印刷を行う場合<br>は、 払込結果の印刷 をク<br>リックすることによりプリ<br>ントします。<br>別じる ボタンクリック<br>でブラウザを終了します。                                |
| マルチペイメントサービス           しんよう金庫           マルチペイメントサービス           税金・各種料金の払込み           東防衛機関番号入力 ⇒ お客様情報入力 =           お取引いただきありがとうございました。下記<br>違机た払込書が残り[1]件あります。払込み<br>また、残りの払込書の払みき中止される場<br>受付用等 [123456789abc<br>受付目時 WYYY年MM月DDE           支払口座           支払口座           山んきんA           払込先情報           私込先に、東京都<br>約付番号 [123456789<br>あ名前 データ 太郎           払込売情報           払込売情報           加公売の           加付番号 [123456789]           あ名前 データ 太郎           払込内容           国定資産税13年分2期           私込先のの未知らせ あ支払い承りました           取引結果の印刷を行                                                                                                    | borger        ⇒ 北込書情報確認     ⇒ 支北口座)       の内容で承りました。        を摘りる際には「沙明細」ボタンを押       含は「開じる」ボタン     を押してください       ドル時mm分ss秒        料目     0000001       普通     0000001       「小延滞金)     (内延滞金)       (内延滞金)     (内手数理)       ・        >>     ・            | ぼうかいでは、     「「「「「」」」     「「」」     「」」     「」     「」     「」     「」     「」     「」     「」     「」     「」     「」     「」     「」     「」     「」     「」     「」     「」     「」     「」     「」     「」     「」     「」     「」     「」     「」     「」     「」     「」     「」     「」     「」     「」     「」     「」     「」     「」     「」     「」     「」     「」     「」     「     「」     「」     「」     「」     「     「」     「」     「     「」     「」     「     「     「」     「     「     「     「     「     「     「     「     「     「     「     「     「     「     「     「     「     「     「     「     「     「     「     「     「     「     「     「     「     「     「     「     「     「     「     「     「     「     「     「     「     「     「     「     「     「     「     「     「     「     「     「     「     「     「     「     「     「     「     「     「     「     「     「     「     「     「     「     「     「     「     「     「     「     「     「     「     「     「     「     「     「     「     「     「     「     「     「     「     「     「     「     「     「     「     「     「     「     「     「     「     「     「     「     「     「     「     「     「     「     「     「     「     「     「     「     「     「     「     「     「     「     「     「     「     「     「     「     「     「     「     「     「     「     「     「     「     「     「     「     「     「     「     「     「     「     「     「     「     「     「     「     「     「     「     「     「     「     「     「     「     「     「     「     「     「     「     「     「     「     「     「     「     「     「     「     「     「     「     「     「     「     「     「     「     「     「     「     「     「     「     「     「     「     「     「     「     「     「     「     「     「     「     「     「     「     「     「     「     「     「     「     「     「     「     「     「     「     「     「     「     「     「     「     「     「     「     「     「     「     「     「     「     「     「     「     「     「     「     「     「     「     「     「     「     「     「     「     「     「     「     「     「     「     「     「     「     「     「     「     「     「     「     「     「     「     「     「               | 1万-1-57 開にる<br>明瞭は4301<br>YYYY/MM/DD bhrmm<br>22 → 【私込結果】<br>22 → 【私込結果】<br>4150<br>410<br>410<br>410<br>410<br>410<br>410<br>410                                                                                                    |            | 払込結果画面が表示され、<br>払込が完了します。<br>ポイント<br>払込書で複数選択し、支払<br>い手続きが未終了の支払書<br>がある場合、次明細を<br>クリックにて支払口座選択<br>画面を表示します。<br>取引結果の印刷を行う場合<br>は、払込結果の印刷を行う場合<br>は、払込結果の印刷を行う場合<br>は、払込結果の印刷を行う場合<br>でブラウザを終了します。                                      |

## (2) 二重払込内容確認

≪詳細手順≫

| 二重払込内容確認                                                                                                    |                                                                          |
|----------------------------------------------------------------------------------------------------|--------------------------------------------------------------------------|
|                                                                                                    | <ol> <li>今回ご指定の払込内容と同<br/>一内容(支払口座、払込先情</li> </ol>                       |
| Gマルチペイメントサービス - Windows Internet Explorer ローマー                                                                                                    | 報、払込書情報)の払込を既                                                            |
|                                                                                                    | に実施している場合、二重払                                                            |
| マルチペイメントサービス 2012/03/22 12:39                                                                                                    | レである盲の警告メッセー<br>ジ面面が表示されます                                               |
|                                                                                                    | →(ア) 今回入力の払込内容 (支払                                                       |
|                                                                                                    | 口座、払込先情報、払込書                                                             |
| (1)                                                                                                    | 「「報」か表示されますの<br>で 内容を確認します                                               |
| ▶ コロー指定の加込に開催に同一内容の加込を定めこし体制いただい「ひがります。<br>川時サービスの展歴開発にて、受け日時・天成24年08月22日12時40分25秒の払込情報をご確認下さい。<br>コンは外は低チェンクポークスにチェンクを入れてくなさい。                                                                                                    | <ul> <li>→ (イ) 内容確認後、払込を実施す</li> </ul>                                   |
| 払い<br>内容をすべて確認して、登録確認用バスワードを入力し、「実行」ボタンを押してください。<br>支払口応                                                                                                    | る場合はチェックボック                                                              |
| 大阪口     上     大阪     北     広     北     市     取     防     「     「     北     市     取     「     加     「     加     「     加     」     四     四 | スにチェックをします。                                                              |
|                                                                                                    |                                                                          |
| 払込先<br>払込先<br>民間                                                                                                    | ② WEB-FBで使用する登録                                                          |
| あ客様番号         111111111123456         (ア)           あ名前         (ア)         (ア)         (ア)         (ア)         (ア)         (ア)         (ア)         (ア)         (ア)         (ア)         (ア)         (ア)         (ア)         (ア)         (ア)         (ア)         (ア)         (ア)         (ア)         (ア)         (ア)         (P)         (P)                                                                                                    | 確認用パスワード(または、                                                            |
| 払込書情報                                                                                                    |                                                                          |
| 社込金額         ¥3,000           (内延滞金)         ¥0                                                                                                    |                                                                          |
| 払込内容         平成17年10月電気料金         (内消費税)         ¥0           払込手数料         ¥0                                                                                                    | $ ③ \begin{bmatrix} 実行 \\ & \\ & \\ & \\ & \\ & \\ & \\ & \\ & \\ & \\ $ |
| 合計金額 ¥3,000                                                                                                    | ↑                                                                        |
|                                                                                                    |                                                                          |
|                                                                                                    |                                                                          |
| (分割)交払サイト1/22線工_22: 無かり (ター) 100% -                                                                                                    |                                                                          |
| Taren NU/271F11763EL1-30000 金、 10004 //                                                                                                    | 1                                                                        |
|                                                                                                    | a                                                                        |
| ــــــــــــــــــــــــــــــــــــــ                                                                                                    | τ                                                                        |
|                                                                                                    |                                                                          |
| ★払込                                                                                                    | N容を確認した後、ナ <u>エック</u> ホッ<br>- エー・ちょくに、「生生」ナム                             |
|                                                                                                    |                                                                          |
|                                                                                                    | クしないと、払込は元「しませ                                                           |
| $h_{\circ}$                                                                                                    |                                                                          |

払込内容を修正・中止する場合は、 反る をクリックします。